## Sumário

| Introdução                   | . 5 |
|------------------------------|-----|
| Montagem                     | . 5 |
| Ligando o telefone           | . 5 |
| Ajuda no telefone            | . 7 |
| Carregando a bateria         | . 7 |
| Visão geral do telefone      | . 8 |
| Visão geral do menu          | 10  |
| Navegação                    | 12  |
| Gerenciador de arquivos      | 14  |
| Idioma do telefone           | 15  |
| Inserindo texto              | 16  |
| Chamadas                     | 17  |
| Fazendo e recebendo chamadas | 17  |
| Contatos                     | 19  |
| Lista de chamadas            | 23  |
| Discagem rápida              | 23  |
| Correio de voz               | 24  |
| Controle de voz              | 24  |
| Transferindo chamadas        | 26  |
| Mais de uma chamada          | 26  |
| Meus números                 | 28  |
| Aceitar chamadas             | 28  |

## Sony Ericsson W910i

| Discagem restrita                                   | 28 |
|-----------------------------------------------------|----|
| Discagem fixa                                       | 29 |
| Tempo e custo das chamadas                          | 29 |
| Exibindo ou ocultando seu<br>número do seu telefone | 30 |
| Abrir para responder                                | 30 |
| Mensagens                                           | 30 |
| Mensagens de texto                                  | 31 |
| Mensagens multimídia                                | 32 |
| Opções de mensagens                                 | 33 |
| Modelos                                             | 33 |
| Mensagens de voz                                    | 34 |
| E-mail                                              | 34 |
| Meus amigos                                         | 36 |
| Informações de área e célula                        | 38 |
| Imagens                                             | 39 |
| Câmera e filmadora                                  | 39 |
| Utilizando a câmera                                 | 39 |
| Ícones e configurações<br>da câmera                 | 40 |
| Atalhos da câmera                                   | 40 |
| Transferindo fotos                                  | 40 |
| Impressão de fotos da câmera                        | 41 |

Sumário 1

| Fotos                                       | 41 |
|---------------------------------------------|----|
| PhotoDJ <sup>™</sup> e VideoDJ <sup>™</sup> | 42 |
| Temas                                       | 43 |
| Diversão                                    | 43 |
| Handsfree portátil estéreo                  | 43 |
| Walkman® player                             | 44 |
| Video player                                | 45 |
| Transferindo música de um computador        | 47 |
| TrackID™                                    | 49 |
| Rádio                                       | 49 |
| PlayNow™                                    | 50 |
| Toques e melodias                           | 50 |
| MusicDJ™                                    | 51 |
| Gravador de som                             | 52 |
| Jogos                                       | 52 |
| Aplicativos                                 | 52 |
| Conectividade                               | 54 |
| Configurações                               | 54 |
| Nome do telefone                            | 54 |
| Utilizando a Internet                       | 54 |
| Fontes da Web                               | 56 |
| Tecnologia sem fio Bluetooth™               | 56 |
| Utilizando o cabo USB                       | 58 |

| Sincronizando                                                                                                    | 60                                                 |
|----------------------------------------------------------------------------------------------------|----------------------------------------------------|
| Serviço de atualização                                                                                                    | 62                                                 |
| Mais recursos                                                                                                    | 63                                                 |
| Alarmes                                                                                                    | 63                                                 |
| Calendário                                                                                                    | 64                                                 |
| Tarefas                                                                                                    | 65                                                 |
| Contador, cronômetro<br>e calculadora                                                                                                    | 66                                                 |
| Arquivo de senhas                                                                                                    | 66                                                 |
| Perfis                                                                                                    | 68                                                 |
| Hora e data                                                                                                    | 68                                                 |
| Bloqueios                                                                                                    | 68                                                 |
|                                                                                                    |                                                    |
| Solucionando problemas                                                                                                    | 70                                                 |
| Solucionando problemas<br>Perguntas comuns                                                                                                    | <b>70</b><br>70                                    |
| Solucionando problemas<br>Perguntas comuns<br>Mensagens de erro                                                                                                    | <b>70</b><br>70<br>72                              |
| Solucionando problemas<br>Perguntas comuns<br>Mensagens de erro<br>Informações importantes                                                                                                    | 70<br>70<br>72<br>74                               |
| Solucionando problemas<br>Perguntas comuns<br>Mensagens de erro<br>Informações importantes<br>Diretrizes para um uso<br>seguro e eficiente                                                                                                    | 70<br>70<br>72<br>74<br>76                         |
| Solucionando problemas<br>Perguntas comuns<br>Mensagens de erro<br>Informações importantes<br>Diretrizes para um uso<br>seguro e eficiente<br>Contrato de Licença do<br>Usuário Final                                                                    | 70<br>72<br>74<br>76<br>80                         |
| Solucionando problemas<br>Perguntas comuns<br>Mensagens de erro<br>Informações importantes<br>Diretrizes para um uso<br>seguro e eficiente<br>Contrato de Licença do<br>Usuário Final<br>Garantia Limitada                                               | 70<br>72<br>74<br>76<br>80<br>81                   |
| Solucionando problemas<br>Perguntas comuns<br>Mensagens de erro<br>Informações importantes<br>Diretrizes para um uso<br>seguro e eficiente<br>Contrato de Licença do<br>Usuário Final<br>Garantia Limitada<br>FCC Statement                              | 70<br>72<br>74<br>76<br>80<br>81<br>84             |
| Solucionando problemas<br>Perguntas comuns<br>Mensagens de erro<br>Informações importantes<br>Diretrizes para um uso<br>seguro e eficiente<br>Contrato de Licença do<br>Usuário Final<br>Garantia Limitada<br>FCC Statement<br>Declaration of Conformity | 70<br>70<br>72<br>74<br>76<br>80<br>81<br>84<br>84 |

## Sony Ericsson W910i

UMTS 2100 GSM 900/1800/1900

Este guia do usuário foi publicado pela Sony Ericsson Mobile Communications AB ou pela empresa afiliada local, sem nenhuma garantia. As melhorias e as alterações neste manual, que sejam necessárias em decorrência de erros tipográficos, imprecisões das informações atuais ou aperfeiçoamentos de programas e/ou equipamentos, poderão ser efetuadas pela Sony Ericsson Mobile Communications AB a qualquer momento e sem aviso prévio. Entretanto, essas alterações serão incorporadas em novas edições deste manual.

Todos os direitos reservados.

©Sony Ericsson Mobile Communications AB, 2007 Número da publicação: 1201-5607.2 Note que:

Alguns dos serviços deste manual não são suportados por todas as redes. Isso também se aplica ao Número internacional de emergência 112 para a rede GSM.

Em caso de dúvidas sobre a possibilidade de utilizar um serviço específico, entre em contato com a operadora de rede ou o provedor de serviços.

Leia os capítulos Diretrizes para um uso seguro e eficiente e Garantia limitada antes de utilizar o celular.

O celular pode fazer download, armazenar e encaminhar conteúdo adicional, por exemplo, toques. A utilização desse conteúdo pode estar restrita ou proibida por direitos de terceiros, inclusive, mas não limitada, à restrição sob leis de copyright aplicáveis. Você, e não a Sony Ericsson, é o único responsável pelo download ou encaminhamento de conteúdo adicional utilizando seu celular. Antes de utilizar qualquer conteúdo adicional, verifique se a utilização pretendida está licenciada corretamente ou, do contrário, autorizada. A Sony Ericsson não dá garantia de exatidão, integridade ou qualidade de nenhum conteúdo adicional ou de nenhum outro conteúdo de terceiros. Em nenhuma circunstância a Sony Ericsson será responsável pela utilização incorreta do conteúdo adicional ou do conteúdo de terceiros.

Bluetooth™ é uma marca comercial ou marca registrada da Bluetooth SIG Inc.

O logotipo em formato de bola de gude, SensMe, PlayNow, MusicDJ, PhotoDJ, TrackID e VideoDJ são marcas registradas ou comerciais da Sony Ericsson Mobile Communications AB.

TrackID™ é ativado pelo Gracenote Mobile MusicID™. Gracenote e Gracenote Mobile MusicID são marcas registradas ou comerciais da Gracenote. Inc.

Sony, o nome e o logotipo WALKMAN, Memory Stick Micro ™ e M2™ são marcas registradas da Sony Corporation.

Ericsson é uma marca registrada ou comercial da Telefonaktiebolaget LM Ericsson.

Adobe Photoshop Album Starter Edition é uma marca comercial ou registrada da Adobe Systems Incorporated nos Estados Unidos e/ou em outros países.

Microsoft, Windows, Outlook, Exchange Server e Vista são marcas registradas ou comerciais da Microsoft Corporation nos Estados Unidos e/ou em outros países.

A Entrada de texto T9™ é uma marca comercial ou marca registrada da Tegic Communications. A Entrada T9™ de texto está licenciada de acordo com uma ou mais das patentes a seguir. Patente dos EUA n°. 5.818.437, 5.953.541, 5.187.480, 5.945.928 e 6.011.554; patente canadense n°. 1.331.057; patente do Reino Unido n°. 2238414B; patente padrão de Hong Kong n°. HK0940329; patente da República de Cingapura n°. 51383; patente européia n° 0.842 463 (96927260.8) DE/DK, FI, FR, IT, NL, PT, ES, SE, GB e outras patentes pendentes em outras regiões. Java e todos os e logotipos e marcas comerciais com base em Java são marcas registradas ou comerciais da Sun Microsystems Inc. nos EUA e em outros naíses

Acordo de licenca do usuário final para Sun™ Java™.I2ME™

Restrições: o Software é uma informação confidencial com direitos autorais da Sun e os títulos de todas as cópias são retidos pela Sun e/ou seus licenciados. O cliente não deverá modificar, descompilar, desmontar, descriptografar, extrair ou fazer engenharia reversa do Software. O Software não pode ser alugado, designado ou sublicenciado, no todo ou parcialmente

Regulamentações de exportação: o Software. incluindo os dados técnicos, está sujeito às leis de controle de exportação dos EUA, incluindo a U.S. Export Administration Act (Lei de Administração de Exportação dos EUA) e suas regulamentações associadas, e pode estar sujeito às regulamentações de exportação e importação de outros países. O cliente concorda em cumprir rigorosamente todas essas regulamentações e reconhece que tem a responsabilidade de obter licencas para exportar. reexportar ou importar o Software. Não é permitido fazer download do Software ou de outra forma exportá-lo ou reexportá-lo (i) para um cidadão ou residente de Cuba, Iraque, Irã, Coréia do Norte, Líbia, Sudão, Síria (essa lista pode ser revisada periodicamente) ou qualquer país para o qual os EUA tenha feito embargo de produtos: ou (ii) para qualquer pessoa na lista do Departamento do Tesouro dos EUA das Nações Designadas Especialmente ou da Tabela de Pedidos Negados do Departamento de Comércio dos EUA (U.S. Commerce Department's Table of Denial Orders).

Direitos restritos: o uso, duplicação ou divulgação pelo governo dos Estados Unidos está sujeito a restrições conforme estabelecido nos Direitos em Dados Técnicos e nas Cláusulas de Software de Computador em DEARS 252 227-7013(c) (1) (ii) e EAB 52 227-19(c) (2) conforme for aplicavel

Outros produtos e nomes de empresas aqui mencionados são marcas registradas dos respectivos proprietários

São reservados quaisquer direitos não expressamente concedidos neste documento Todas as ilustrações são figurativas e podem não representar precisamente o celular.

## Símbolos de instruções

Estes símbolos são exibidos no manual:

- Nota
- Dica
  - - Aviso
- Indica que um serviço ou uma função depende da rede ou de assinatura. Entre em contato com a sua operadora de rede para obter detalhes.
- > Utilize uma tecla de selecão ou navegação para navegar e selecione. Consulte Navegação na página 12.

## Introdução

## Montagem

Antes de começar a usar o telefone, você precisará inserir um chip e a bateria.

## Para inserir o chip

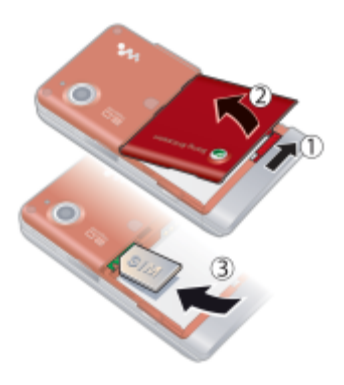

- 1 Desbloqueie a tampa da bateria.
- 2 Remova a tampa da bateria.
- 3 Deslize o chip no respectivo suporte, com os contatos dourados voltados para baixo.

## Para inserir a bateria

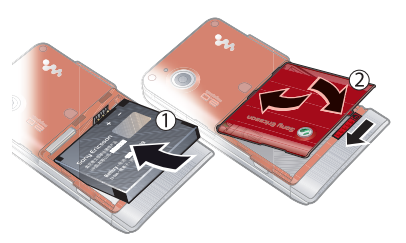

- Insira a bateria com a etiqueta voltada para baixo e os conectores voltados um para o outro.
- 2 Deslize a tampa da bateria para a posição correta e trave-a.

## Ligando o telefone

## Para ligar o telefone

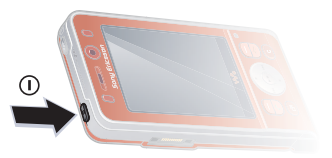

- 1 Pressione e mantenha pressionado ().
- 2 Selecione um modo:
  - Modo normal funcionalidade total.
  - Modo de vôo funcionalidade limitada.
- 3 Digite o PIN do chip, se solicitado, e selecione OK.
- 4 Selecione um idioma.
- 5 Selecione Contin. > Sim para utilizar o assistente de configuração enquanto faz download das configurações.

Caso queira corrigir um erro ao digitar o PIN, pressione <sup>C</sup>.

## Chip

O chip (Módulo de Identidade do Assinante), que você obtém junto a sua operadora de rede, contém informações sobre sua assinatura. Sempre desligue o seu telefone e desconecte o carregador antes de inserir ou remover o chip.

Você pode gravar contatos no chip antes de removê-lo do telefone. Consulte Para copiar nomes e números no chip na página 20.

## PIN

Talvez você precise de um PIN (Número de Identificação Pessoal) para ativar os serviços do telefone. O PIN é fornecido por sua operadora de rede. Cada dígito do PIN aparece como um \*, exceto se começar com os mesmos dígitos de um número de emergência (por exemplo, 112 ou 911). Você pode ver e ligar para um número de emergência sem digitar um PIN.

Se você digitar o PIN incorretamente três vezes consecutivas, o chip será bloqueado. Consulte Bloqueio do chip na página 68.

## Modo de vôo

No Modo de vôo, os transceptores de rede e de rádio estão desligados para evitar interferências a equipamentos sensíveis.

. ا ـُ

✓ Você pode usar a função Bluetooth™ no Modo de vôo.

## Tela de saudação

A tela de saudação é exibida quando você liga o telefone. Consulte *Usando fotos* na página 42.

## Modo de espera

Depois que você liga o telefone e insere seu PIN, o nome da operadora de rede é exibido. Essa tela é chamada de modo de espera.

## Ajuda no telefone

A ajuda e as respectivas informações estão disponíveis no seu telefone. Consulte *Navegação* na página 12.

#### Para utilizar o assistente de configuração

- No modo de espera, selecione Menu > Configurações > a guia Geral > Assistente config.
- 2 Selecione uma opção.

#### Para exibir informações sobre as funções

 Vá até uma função e selecione Info, se disponível. Em alguns casos, Info é exibido em Opções.

## Para exibir a demonstração do telefone

No modo de espera, selecione Menu
 > Diversão > Tour de demo.

## Para exibir informações de status

• No modo de espera, pressione a tecla de volume para cima.

## Carregando a bateria

Quando você adquire o telefone, a bateria está parcialmente carregada.

## Para carregar a bateria

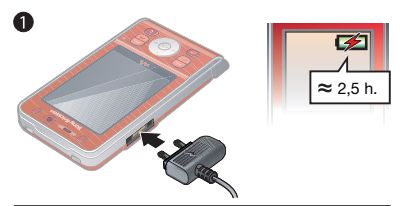

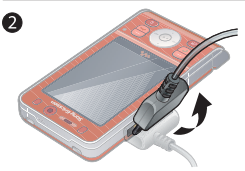

- Conecte o carregador ao telefone.
   São necessárias aproximadamente
   2,5 horas para carregá-la por completo.
   Pressione uma tecla para exibir a tela.
- 2 Remova o carregador inclinando o plugue para cima.
- Você pode usar o telefone enquanto carrega a bateria. É possível carregar a bateria a qualquer momento e por mais de 2,5 horas ou menos. Você pode interromper o carregamento sem danificar a bateria.

7

## Visão geral do telefone

- 1 Alto-falante
- 2 Tecla de jogo A
- 3 Tela
- 4 Teclas de seleção
- 5 Tecla Chamar
- 6 Tecla do menu de atividades
- 7 Tecla de navegação, controle do Walkman®
- 8 Câmera de chamada de vídeo
- 9 Tecla de jogo B
- 10 Teclas de volume e de zoom digital
- 11 Slot de cartão de memória
- 12 Tecla Finalizar
- 13 Tecla C (Apagar)
- 14 Tecla da câmera
- 15 Tecla Silencioso

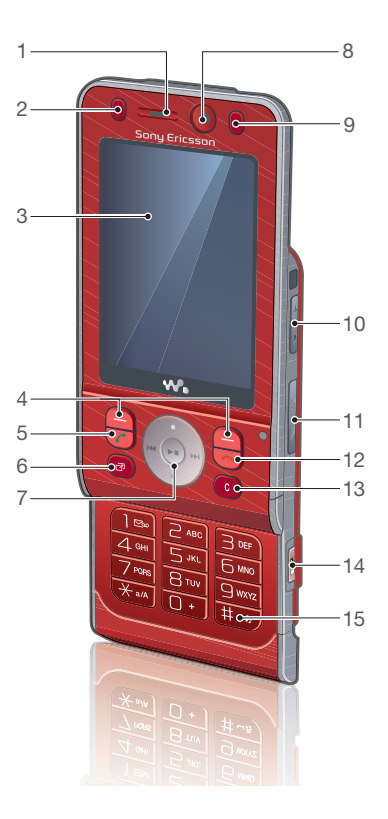

## 8 Introdução

- 16 Tecla do Walkman®
- 17 Orifício para correia
- 18 Indicador de gravação de vídeo
- 19 Lente da câmera
- 20 Tecla Ativar/Desativar
- 21 Conector do carregador, handsfree e cabo USB

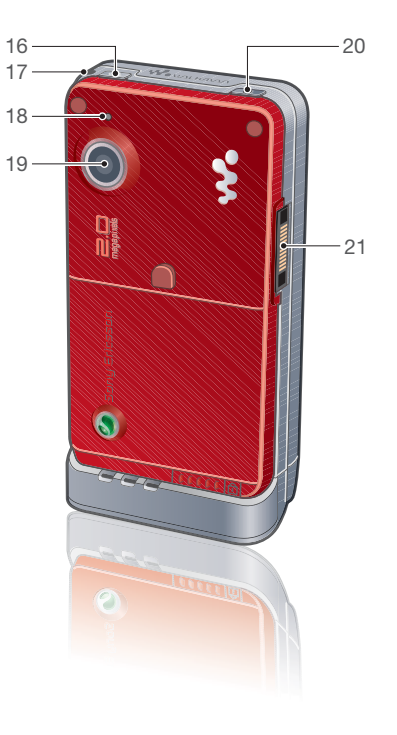

## Visão geral do menu

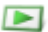

### PlavNow™\*

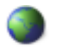

```
Internet*
```

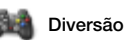

Servicos online\* Jogos TrackIDTM PhotoD.I™ MusicD.I™ Controle remoto Gravador de som Tour de demo

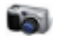

#### Câmera

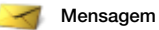

Escrever nova Caixa de entrada F-mail Argu, feeds da Weh **Bascunhos** Caixa de saída Msgs enviadas Msgs gravadas Meus amigos\* Cham, Cx postal Modelos Gerenciar msg Configurações

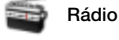

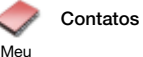

Novo contato

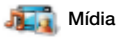

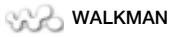

#### 10 Introdução

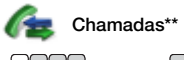

|  |  | ſ | 1 |
|--|--|---|---|
|  |  | _ | î |
|  |  |   |   |

|    | ſ       | Υ      | Υ   | ٦ |
|----|---------|--------|-----|---|
| Δŧ | -<br>or | -<br>- | ida |   |

Discadas

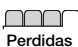

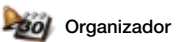

Gerenc. de arquivo\*\* Alarmes Aplicativos Chamada de vídeo Agenda Tarefas Notas Sincronização Contador Cronômetro Calculadora Arquivo de senhas

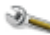

sehoT

#### Configurações\*\*

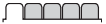

Geral Perfis Hora & data Idioma Serviço de atual. Comando de voz Novos eventos Atalhos Modo de vôo Segurança Assistente config. Acessibilidade\* Status do telef. Redefinir menus

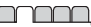

Sons & alertas Volume campainha Toque Silencioso Toque gradual Alerta vibratório Alerta mensagem Som das teclas

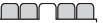

Display Papel de parede Temas Tela de saudação Descanso de tela Tamanho do relógio Brilho Editar ident. linha\*

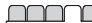

Chamadas Discagem rápida Pesquisa inteligente Transf. chamadas Trocar para linha 2\* Gerenciar chamada Compartilh. de video\* Tempo & custo\* Exibir/ocultar nº Handsfree Abrir para falar

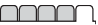

Conectividade\* Bluetooth USB Nome do telefone Compartilh. de rede Sincronização Gerenc. dispositivo Redes do celular Config. de Internet Config. streaming Confs. da mensagem\* Acessórios

\* Alguns menus dependem da operadora, da rede e da assinatura.

\*\* Você pode usar a tecla de navegação para percorrer as guias nos submenus. Para obter mais informações, consulte Navegação na página 12.

## Navegação

Os menus principais são exibidos como ícones. Alguns submenus contêm guias.

## Para navegar pelos menus do telefone

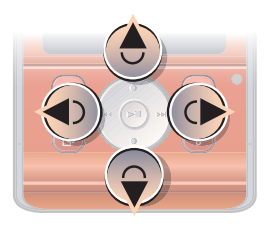

- 1 No modo de espera, selecione Menu.
- 2 Utilize a tecla de navegação para mover-se para cima, para baixo, para a esquerda e para a direita nos menus.

### Para selecionar as ações na tela

 Selecione uma das ações exibidas na parte inferior da tela pressionando a tecla de seleção esquerda ou direita ou a tecla de navegação central.

Teclas de seleção

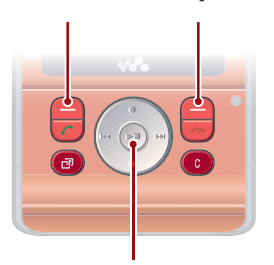

Tecla de navegação central

## Para exibir as opções de um item

• Para editar, por exemplo, selecione Opções.

### Para percorrer as guias

 Vá até uma guia pressionando a tecla de navegação para a esquerda ou para a direita.

## 12 Introdução

## Para voltar ao modo de espera

Pressione 
 .

## Para finalizar uma função

Pressione 
 .

## Para navegar pela mídia

- 1 No modo de espera, selecione Mídia.
- 2 Utilize a tecla de navegação para mover-se pelos menus.
- 3 Selecione a partir da lista.

## Para apagar itens

• Pressione C para apagar itens, como números, letras, fotos e sons.

## Atalhos

Você pode usar atalhos do teclado para acessar um menu diretamente. A numeração do menu inicia no ícone superior esquerdo e segue para baixo de linha em linha.

## Para acessar diretamente um menu principal

 No modo de espera, selecione Menu e pressione 1 - 9, (★a/A), 0+ ou (#-₺).

### Para usar atalhos da tecla de navegação

 No modo de espera, pressione (\*), (\*),
 (\*) ou (\*) para acessar diretamente uma função.

## Para editar um atalho da tecla de navegação

- No modo de espera, selecione Menu
   > Configurações > a guia Geral
   > Atalhos.
- 2 Vá até uma opção e selecione Editar.
- 3 Vá até uma opção do menu e selecione Atalho.

## Menu de atividades

O menu de atividades oferece acesso rápido a determinadas funções.

## Para abrir o menu de atividades

Pressione (2).

## Guias do menu de atividades

- Novos eventos chamadas perdidas e novas mensagens.
- Aplic. abertos aplicativos que estão em execução em segundo plano.
- Meus atalhos adicione suas funções favoritas para acessá-las rapidamente.
- Internet acesso rápido à Internet.

## Gerenciador de arquivos

Você pode usar o gerenciador de arquivos para controlar os arquivos salvos na memória do telefone ou em um cartão de memória.

Talvez seja necessário adquirir um cartão de memória separadamente.

## Cartão de memória

Seu telefone oferece suporte para o cartão de memória Memory Stick Micro™ (M2™), adicionando mais espaço de armazenamento ao telefone. Ele também pode ser utilizado como um cartão de memória portátil com outros dispositivos compatíveis.

## Para inserir um cartão de memória

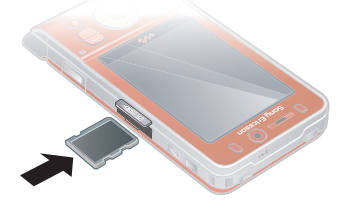

 Abra a tampa e insira o cartão de memória com os contatos dourados voltados para baixo.

## Para remover um cartão de memória

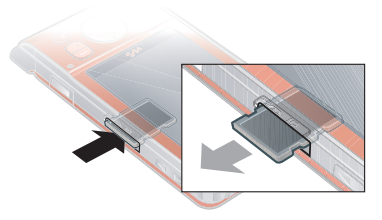

 Abra a tampa e pressione a borda do cartão de memória para soltá-lo e removê-lo.

### Para exibir as opções do cartão de memória

- No modo de espera, selecione Menu
   > Organizador > Gerenc. de arquivo
   > a guia No cartão de mem.
- 2 Selecione Opções.

## Controlando arquivos

É possível mover e copiar arquivos entre o telefone, um computador e um cartão de memória. Os arquivos são salvos primeiro no cartão de memória e depois na memória do telefone. Os arquivos não reconhecidos são salvos na pasta Outros. Você pode criar subpastas para as quais moverá ou copiará arquivos. Também pode selecionar mais de um arquivo ou todos os arquivos de uma pasta ao mesmo tempo para todas as pastas, exceto Jogos e Aplicativos.

Se a memória estiver cheia, apague alguns conteúdos para criar espaço.

### Guias do gerenciador de arquivos

O gerenciador de arquivos é dividido em três guias, e os ícones indicam onde os arquivos foram salvos.

- Todos os arquivos todo o conteúdo na memória do telefone e no cartão de memória
- No telefone todo o conteúdo na memória do telefone
- No cartão de mem. todo o conteúdo em um cartão de memória

## Para exibir informações sobre os arquivos

- 1 No modo de espera, selecione Menu > Organizador > Gerenc. de arquivo.
- 2 Localize um arquivo e selecione Opções > Informações.

## Para mover um arquivo no gerenciador de arquivos

- 1 No modo de espera, selecione Menu > Organizador > Gerenc. de arquivo.
- 2 Localize um arquivo e selecione Opções > Gerenciar arquivo > Mover.
- 3 Selecione uma opção.

#### Para selecionar mais de um arquivo em uma pasta

- 1 No modo de espera, selecione Menu > Organizador > Gerenc. de arguivo.
- 2 Vá até uma pasta e selecione Abrir.
- 3 Selecione Opções > Marcar > Marcar vários.
- 4 Vá até o arquivo que deseja marcar e selecione Marcar.

## Para apagar um arquivo do gerenciador de arquivos

- 1 No modo de espera, selecione Menu > Organizador > Gerenc. de arquivo.
- 2 Localize o arquivo e pressione C.

## Idioma do telefone

Você pode selecionar um idioma para seu telefone.

## Para alterar o idioma do telefone

- 1 No modo de espera, selecione Menu
  - > Configurações > a guia Geral
  - > Idioma > Idioma do telefone.
- 2 Selecione uma opção.

Introdução 15

## Inserindo texto

Você pode usar a digitação de texto por toques múltiplos ou a Entrada de texto T9™ ™ para inserir texto. O método de Entrada de texto T9 utiliza um dicionário interno.

## Para alterar o método de entrada de texto

• Ao inserir o texto, pressione e mantenha pressionado (\*a/A).

## Para alternar entre letras maiúsculas e minúsculas

Ao inserir o texto, pressione (\*a/A).

## Para inserir números

Ao inserir o texto, pressione
 e mantenha pressionado (0+) - (9).

## Para inserir pontos e vírgulas

Ao inserir o texto, pressione 1

## Para inserir texto usando a Entrada de texto T9™

- No modo de espera, selecione, por exemplo, Menu > Mensagem > Escrever nova > Msg. de texto.
- 2 Se 19 não for exibido, pressione e mantenha pressionado (\*a/k) para alterar para a Entrada de texto T9.
- 3 Pressione cada tecla apenas uma vez, mesmo se a letra desejada não for a primeira letra da tecla. Por exemplo,

para escrever a palavra "Jane", pressione (5), (2), (6), (3). Escreva a palavra inteira antes de olhar as sugestões.

- 4 Utilize ( ) ou ( ) para exibir as sugestões.
- 5 Pressione (#-3) para aceitar uma sugestão.

## Para inserir texto usando a digitação de texto por toques múltiplos

- No modo de espera, selecione, por exemplo, Menu > Mensagem > Escrever nova > Msg. de texto.
- 2 Se 1 for exibido, pressione e mantenha pressionado (\*a/A) para alterar para digitação de texto por toques múltiplos.
- 3 Pressione 2 9 repetidamente até a letra desejada aparecer.
- 4 Quando uma palavra for escrita, pressione (<u>+-</u>) para adicionar um espaço.

## Para adicionar palavras ao dicionário interno

- Ao inserir texto usando a Entrada de texto T9, selecione Opções > Soletrar palavra.
- 2 Escreva a palavra usando a digitação de texto por toques múltiplos e selecione Inserir.

#### 16 Introdução

## Chamadas

## Fazendo e recebendo chamadas

É necessário ligar o telefone e estar dentro da área de cobertura de uma rede

## Para fazor uma chamada

- 1 No modo de espera, digite um número de telefone (com o código internacional do país e o código de área, se aplicável).
- 2 Pressione C.

Consulte Chamada de vídeo na página 18.

🖌 É possível ligar para números da lista de chamadas e de contatos. Consulte Contatos, na página 19, e Lista de chamadas, na página 23. Você também pode utilizar voz para fazer chamadas. Consulte Controle de voz na página 24.

### Para encerrar uma chamada

Pressione

### Para fazer chamadas internacionais

- 1 No modo de espera, pressione  $(\Box +)$ até o sinal de "+" aparecer.
- 2 Digite o código do país, o código de área (sem o primeiro zero) e o número do telefone.
- 3 Pressione C.

## Para rediscar um número

 Quando Tentar de novo? aparecer. selecione Sim

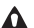

▲ Não posicione o telefone junto ao ouvido enquanto estiver aquardando. Quando a chamada é completada, o telefone emite um sinal muito alto

### Para atender uma chamada

- Abra seu telefone
- Você pode ativar ou desativar Abrir para falar. Consulte Abrir para responder na página 30.

### Para reieitar uma chamada

Pressione

#### Para alterar o volume do alto-falante durante uma chamada

 Pressione a tecla de volume para cima ou para baixo.

#### Para desativar o microfone durante uma chamada

- 1 Pressione e mantenha pressionado C).
- 2 Pressione e mantenha pressionado c) novamente para reiniciar.

Chamadas

17

#### Para ativar o viva-voz durante uma chamada

Selecione Af lig

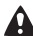

🛕 Não posicione o telefone junto ao ouvido enquanto estiver utilizando o viva-voz. Isso pode preiudicar a sua audicão.

#### Para verificar chamadas perdidas no modo de espera

- Pressione ( ) e vá até a guia Novos eventos e selecione um número
- chamadas

## Radas

Seu telefone alterna automaticamente entre as redes GSM e 3G (UMTS). dependendo da disponibilidade. Algumas operadoras de rede permitem alternar entre redes manualmente

## Para alternar as redes manualmente

- 1 No modo de espera, selecione Menu > Configurações > a quia Conectividade > Redes do celular > Redes GSM/3G.
- 2 Selecione uma opcão.

## Chamadas de emergência

Seu telefone oferece suporte aos números de emergência internacionais. como 112 e 911. Esses números poderão ser normalmente utilizados para fazer chamadas de emergência

em qualquer país, com ou sem o chip inserido, quando uma rede 3G (UMTS) ou GSM estiver dentro da área de cohertura

Em alguns países outros números de emergência também podem ser utilizados. Sua operadora de rede pode, portanto, ter aravado outros números de emergência locais no chip.

### Para fazer uma chamada de emergência

 No modo de espera, digite 112 (o número de emergência internacional) e pressione <

### Para exibir os números de emergência locais

- 1 No modo de espera, selecione Menu > Contatos
- 2 Vá até Novo contato e selecione Opcões > Números especiais > Nºs de emergência.

## Chamada de vídeo

Veia a outra pessoa na tela durante as chamadas. Você e a outra pessoa precisam de uma assinatura que suporte o servico 3G (UMTS), e será necessário estar dentro da área de cobertura de uma rede 3G (UMTS). O servico 3G (UMTS) está disponível quando 36 é exibido.

#### 18 Chamadas

## Para fazer uma chamada de vídeo

- 1 No modo de espera, digite um número de telefone (com o código internacional do país e o código de área, se aplicável).
- 2 Selecione Opções > Fazer cham vídeo.

## Para utilizar o zoom com uma chamada de vídeo em andamento

• Pressione 🖲 ou 🌒.

#### Para exibir opções de chamada de vídeo

• Durante a chamada, selecione Opções.

## Contatos

Você pode gravar nomes, números de telefone e informações pessoais em Contatos. As informações podem ser gravadas na memória do telefone ou no chip.

## Contato padrão

Você pode escolher quais informações de contato serão exibidas por padrão. Se Contatos for selecionado como padrão, seus contatos mostrarão todas as informações salvas em Contatos. Se você selecionar Contatos do Chip como padrão, seus contatos mostrarão os nomes e números gravados no chip.

## Para selecionar contatos padrão

- 1 No modo de espera, selecione Menu > Contatos.
- 2 Vá até Novo contato e selecione Opções > Avançado > Contatos padrão.
- 3 Selecione uma opção.

### Contatos telefônicos

Os contatos telefônicos podem conter nomes, números de telefone e informações pessoais. Eles são gravados na memória do telefone.

## Para incluir um contato telefônico

- 1 No modo de espera, selecione Menu > Contatos.
- 2 Navegue até Novo contato e selecione Incluir.
- 3 Digite o nome e selecione OK.
- 4 Digite o número e selecione OK.
- 5 Selecione uma opção de número.
- 6 Percorra as guias e selecione os campos para adicionar informações.
- 7 Selecione Gravar.

## Chamando contatos

## Para chamar um contato telefônico

- 1 No modo de espera, selecione Menu > Contatos.
- 2 Vá até um contato e pressione 🧨.

## Chamadas 19

Para acessar um contato diretamente, no modo de espera, pressione e mantenha pressionado 2 – 9.

## Para chamar um contato do SIM a partir dos contatos telefônicos

- 1 No modo de espera, selecione Menu > Contatos.
- 2 Vá até Novo contato e selecione Opções > Contatos do Chip.
- 3 Vá até um contato e pressione 🧨.

## Para chamar com a Pesquisa inteligente

- No modo de espera, pressione

   (9) para digitar um nome de contato ou um número de telefone. Todas as entradas que corresponderem à seqüência de dígitos ou letras serão exibidas em uma lista.
- 2 Vá até um contato ou número de telefone e pressione 

  .

## Para ativar ou desativar a Pesquisa inteligente

- 1 No modo de espera, selecione Menu
  - > Configurações > a guia Chamadas
  - > Pesquisa inteligente.
- 2 Selecione uma opção.

## Editando contatos

## Para incluir informações em um contato telefônico

- 1 No modo de espera, selecione Menu > Contatos.
- 2 Vá até um contato e selecione Opções > Editar contato.
- 3 Percorra as guias e selecione Incluir.
- 4 Selecione a opção e o item que serão adicionados.
- 5 Selecione Gravar.
- Se sua assinatura suportar o serviço de identificação de chamadas (CLI), você poderá atribuir toques pessoais aos contatos.

## Para copiar nomes e números no chip

- 1 No modo de espera, selecione Menu > Contatos.
- 2 Vá até Novo contato e selecione Opções > Avançado > Copiar para Chip.
- 3 Selecione uma opção.

## Para gravar automaticamente nomes e números de telefone no chip

- 1 No modo de espera, selecione Menu > Contatos.
- 2 Vá até Novo contato e selecione Opções > Avançado > Gravar auto no Chip.
- 3 Selecione uma opção.

### 20 Chamadas

## Para gravar contatos em um cartão de memória

- 1 No modo de espera, selecione Menu > Contatos.
- 2 Vá até Novo contato e selecione Opções > Avançado > Backup cartão mem.

## Contatos do chip

Os contatos do chip podem conter somente nomes e números. Eles são gravados no chip.

## Para incluir um contato do chip

- 1 No modo de espera, selecione Menu > Contatos.
- 2 Vá até Novo contato e selecione Incluir.
- 3 Digite o nome e selecione OK.
- 4 Digite o número e selecione OK.
- 5 Selecione uma opção de número e adicione mais informações, se disponíveis.
- 6 Selecione Gravar.
- Quando você copia todos os contatos
   do telefone para o chip, todas as informações existentes no chip são substituídas.

## Para chamar um contato do chip

- 1 No modo de espera, selecione Menu > Contatos.
- 2 Vá até um contato e pressione 🥜.

## Para copiar nomes e números nos contatos telefônicos

- 1 No modo de espera, selecione Menu > Contatos.
- 2 Vá até Novo contato e selecione Opções > Avançado > Copiar do Chip.
- 3 Selecione uma opção.

## Apagando contatos

## Para apagar um contato

- 1 No modo de espera, selecione Menu > Contatos.
- 2 Vá até um contato e pressione C.

## Para apagar todos os contatos telefônicos

- 1 No modo de espera, selecione Menu > Contatos.
- 2 Vá até Novo contato e selecione Opções > Avançado > Apagar todos contat.

## Enviando contatos

## Para enviar um contato

- 1 No modo de espera, selecione Menu > Contatos.
- 2 Vá até um contato e selecione Opções > Enviar contato.
- 3 Selecione um método de transferência.

 Verifique se o dispositivo de recebimento suporta o método de transferência selecionado.

### Classificando contatos

#### Para selecionar a ordem de classificação dos contatos

- 1 No modo de espera, selecione Menu > Contatos.
- 2 Vá até Novo contato e selecione Opções > Avançado > Classificar ordem.
- 3 Selecione uma opção.

## Status da memória

O número de contatos que pode ser gravado no telefone ou no chip depende da memória disponível.

## Para exibir o status da memória

- 1 No modo de espera, selecione Menu > Contatos.
- 2 Vá até Novo contato e selecione Opções > Avançado > Status da mem.

## Sincronizando contatos

Os contatos podem ser sincronizados com um Microsoft® Exchange Server® (Microsoft® Outlook®). Para obter mais informações, consulte *Sincronizando* na página 60.

### Eu

Você pode inserir informações pessoais e enviar seu cartão comercial, por exemplo.

## Para incluir seu próprio cartão comercial

- 1 No modo de espera, selecione Menu > Contatos.
- 2 Navegue até Meu e selecione Abrir.
- 3 Vá até Incluir > Criar novo.
- 4 Percorra as guias e selecione os campos para adicionar informações.
- 5 Insira as informações e selecione Gravar.
- Para inserir um símbolo, selecione Opcões > Incluir símbolo > Inserir.

## Para enviar seu cartão comercial

- 1 No modo de espera, selecione Menu > Contatos.
- 2 Navegue até Meu e selecione Abrir.
- 3 Vá até Minhas info cont. e selecione Enviar.
- 4 Selecione um método de transferência.
- Verifique se o dispositivo de recebimento suporta o método de transferência selecionado.

## Grupos

Você pode criar um grupo de números de telefone e endereços de e-mail de Contatos para o qual enviará mensagens. Consulte *Mensagens* na página 30. Também é possível utilizar grupos (com números de telefone) ao criar listas de chamadores aceitos. Consulte *Aceitar chamadas* na página 28.

#### Para criar um grupo de números e endereços de e-mail

- 1 No modo de espera, selecione Menu > Contatos.
- 2 Vá até Novo contato e selecione Opções > Grupos.
- 3 Navegue até Novo grupo e selecione Incluir.
- 4 Digite um nome para o grupo e selecione Contin.
- 5 Vá até Novo e selecione Incluir.
- 6 Vá até o número de telefone ou endereço de e-mail do contato que deseja marcar e selecione Marcar.
- 7 Selecione Contin. > Concluído.

## Lista de chamadas

Você pode exibir as informações sobre as chamadas recentes.

### Para chamar um número da lista de chamadas

- 1 No modo de espera, pressione *(* e vá até uma guia.
- 2 Vá até um nome ou número e pressione 
  .

## Para adicionar um número da lista de chamadas aos contatos

- 1 No modo de espera, pressione 

  e vá até uma guia.
- 2 Vá até o número e selecione Gravar.
- 3 Selecione Novo contato para criar um novo contato ou selecione um contato existente no qual incluirá o número.

## Para apagar a lista de chamadas

- 1 No modo de espera, pressione 🥟.
- 2 Vá até a guia Todas e selecione Opções > Apagar todas.

## Discagem rápida

Com a discagem rápida, você pode discar rapidamente para nove contatos selecionados. Os contatos podem ser gravados nas posições de 1 a 9.

## Para adicionar contatos a números de discagem rápida

- 1 No modo de espera, selecione Menu > Contatos.
- 2 Vá até Novo contato e selecione Opções > Discagem rápida.

Chamadas 23

- 3 Encontre o número de uma posição e selecione Incluir.
- 4 Selecione um contato.

## Para utilizar a discagem rápida

## Correio de voz

Se a sua assinatura incluir um serviço de atendimento, as pessoas que chamarem poderão deixar uma mensagem de correio de voz quando você não puder atender a uma chamada.

## Para inserir o número de sua caixa postal

- No modo de espera, selecione Menu > Mensagem > Configurações > Nº da caixa postal.
- 2 Digite o número e selecione OK.

## Para chamar seu serviço de caixa postal

• No modo de espera, pressione e segure 1.

## Controle de voz

Criando comandos de voz, você pode:

 Fazer uma discagem por voz – telefonar para uma pessoa dizendo o nome dela

- Ativar a discagem por voz dizendo uma "palavra mágica"
- Atender e rejeitar chamadas quando estiver utilizando um handsfree

#### Para gravar um comando de voz usando a discagem por voz

- 1 No modo de espera, selecione Menu
  - > Configurações > a guia Geral
  - > Comando de voz > Discagem por voz > Ativar.
- 2 Selecione Sim > Novo comando voz e selecione um contato. Se o contato tiver mais de um número, selecione o número ao qual deseja adicionar o comando de voz.
- 3 Grave um comando de voz, como "celular do João", por exemplo.
- 4 Siga as instruções que aparecerem. Aguarde o tom e diga o comando a ser gravado. O comando de voz é reproduzido.
- 5 Se estiver satisfeito com a gravação, selecione Sim. Se não estiver, selecione Não e repita as etapas 3 e 4.
- Os comandos de voz são gravados apenas na memória do telefone. Eles não podem ser usados em outro telefone.

## 24 Chamadas

## Para gravar novamente um comando de voz

- No modo de espera, selecione Menu > Configurações > a guia Geral > Comando de voz > Discagem por voz > Editar nomes.
- 2 Vá até um comando e selecione Opções > Substituir voz.
- 3 Aguarde o tom e diga o comando.

## Discagem por voz

Você pode escutar o nome de seu contato gravado ao receber uma chamada desse contato.

## Para fazer uma discagem por voz

- 1 No modo de espera, pressione e segure uma tecla de volume.
- 2 Aguarde o tom e diga um nome gravado, por exemplo, "celular do João". O nome é reproduzido, e a chamada é completada.

## Para fazer uma chamada com o handsfree

• No modo de espera, pressione a tecla do handsfree.

## A palavra mágica

Você pode gravar e usar um comando de voz como uma palavra mágica para ativar a discagem por voz sem pressionar nenhuma tecla. Ao utilizar a palavra mágica, seu handsfree deve estar conectado ao telefone.

 Você deve escolher uma palavra longa e incomum ou uma frase que possa ser facilmente diferenciada do vocabulário comum empregado. O handsfree Bluetooth não suporta esse recurso.

## Para ativar e gravar a palavra mágica

- 1 No modo de espera, selecione Menu
  - > Configurações > a guia Geral
  - > Comando de voz > Palavra mágica
     > Ativar.
- 2 Siga as instruções que aparecerem e selecione Contin. Aguarde o tom e diga a palavra mágica.
- 3 Selecione Sim para aceitar ou Não para uma gravação nova.
- 4 Siga as instruções que aparecerem e selecione Contin.
- 5 Selecione o local em que sua palavra mágica será ativada.

#### Para fazer uma chamada usando a palavra mágica

- 1 No modo de espera, verifique se 💭 está visível.
- 2 Diga a palavra mágica.
- 3 Aguarde o tom e diga um comando de voz.

Chamadas 25

### Atendimento por voz

Quando você utiliza um handsfree, pode atender ou rejeitar as chamadas recebidas com sua voz.

#### Para ativar o atendimento por voz e gravar comandos de atendimento por voz

- 1 No modo de espera, selecione Menu
  - > Configurações > a guia Geral
  - > Comando de voz > Atendim. por voz > Ativar.
- 2 Siga as instruções que aparecerem e selecione Contin. Aguarde o tom e diga "Atender" ou outra palavra.
- 3 Selecione Sim para aceitar ou Não para uma gravação nova.
- 4 Siga as instruções que aparecerem e selecione Contin. Aguarde o tom e diga "Ocupado" ou outra palavra.
- 5 Selecione Sim para aceitar ou Não para uma gravação nova.
- 6 Siga as instruções que aparecerem e selecione Contin.
- 7 Selecione o local em que seu atendimento por voz será ativado.

### Para atender a uma chamada usando comandos de voz

Diga "Atender".

## Para rejeitar uma chamada usando comandos de voz

• Diga "Ocupado".

## Transferindo chamadas

Você pode transferir chamadas para um serviço de atendimento, por exemplo.

 Quando você utiliza Restringir cham., algumas opções de transferência de chamadas não estão disponíveis. Consulte Discagem restrita na página 28.

## Para transferir chamadas

- 1 No modo de espera, selecione Menu > Configurações > a guia Cham.
  - > Transf. chamadas.
- 2 Selecione um tipo de chamada e uma opção de transferência.
- 3 Selecione Ativar.
- 4 Digite o número para o qual transferirá as chamadas e selecione OK.

## Mais de uma chamada

## Chamada em espera

Quando a chamada em espera é usada, você escuta um bipe ao receber uma segunda chamada.

## Para ativar a chamada em espera

 No modo de espera, selecione Menu
 > Configurações > a guia Cham.
 > Gerenciar chamada > Cham. em espera > Ativar.

## Para fazer uma segunda chamada

- Durante a chamada, selecione Opções
   Espera. Isso coloca a chamada em andamento em espera.
- 2 Digite o número a ser chamado e selecione Opções > Incluir chamada.

## Para atender a uma segunda chamada

## Para rejeitar uma segunda chamada

 Durante a chamada, pressione e continue com a chamada em andamento.

#### Para finalizar uma chamada em andamento e atender a uma segunda chamada

• Durante a chamada, selecione Subs. cham. ativa.

## Controlando duas chamadas de voz

Você pode ter chamadas em andamento e em espera ao mesmo tempo.

## Para alternar entre duas chamadas

## Para agrupar duas chamadas

• Durante a chamada, selecione Opções > Colocar em conf.

## Para conectar duas chamadas

 Durante a chamada, selecione Opções
 > Transf. chamada. Você está desconectado das duas chamadas.

#### Para finalizar uma chamada em andamento e retornar à chamada em espera

Pressione primeiro 
 <sup>\*</sup> e, em seguida, 
 <sup>\*</sup>.

# Chamadas de conferência

Com uma chamada de conferência, você pode ter uma conversa conjunta com até cinco pessoas.

## Para incluir um novo participante

- Durante a chamada, selecione Opções
   > Espera. Isso coloca as chamadas agrupadas em espera.
- 2 Selecione Opções > Incluir chamada.
- 3 Digite o número a ser chamado e pressione *(*.
- 4 Selecione Opções > Colocar em conf. para incluir o novo participante.
- 5 Repita essa tarefa para incluir mais participantes.

Chamadas 27

## Para liberar um participante

- 1 Selecione Opcões > Desligar pessoa.
- 2 Selecione o participante que será liberado

## Para iniciar uma conversa particular

- 1 Durante a chamada, selecione Opcões > Falar com e selecione o participante com o qual deseia conversar.
- 2 Para reiniciar a chamada de conferência selecione Opcões > Colocar em conf.

## Meus números

Você pode exibir, incluir e editar seus próprios números de telefone.

## Para verificar seus números de telefone

- 1 No modo de espera, selecione Menu > Contatos
- 2 Vá até Novo contato e selecione Opcões > Números especiais > Meus números.
- 3 Selecione uma opcão.

## Aceitar chamadas

Você pode optar por receber chamadas apenas de alguns números de telefone.

### Para incluir números na lista de chamadores aceitos

- 1 No modo de espera, selecione Menu
  - > Configurações > a guia Cham.
  - > Gerenciar chamada > Aceitar chamadas > Somente da lista.

- 2 Vá até Novo e selecione Incluir
- 3 Selecione um contato ou Grupos

- Consulte Grupos na página 23.

## Para aceitar todas as chamadas

- No modo de espera, selecione Menu. > Configurações > a quia Cham.
  - Serenciar chamada S Aceitar chamadas > De todos

## Discagem restrita

Você pode restringir as chamadas feitas e recebidas. É necessária uma senha do provedor de servicos.

Se você transferir as chamadas recebidas. ۲ não poderá usar algumas opcões de restrição de chamadas.

Opcões de restrição de chamadas As opcões padrão são:

- Todas feitas todas as chamadas. feitas
- Lig. internacionais todas as chamadas internacionais feitas
- Lig. intern. em roam todas as chamadas internacionais feitas. exceto as chamadas feitas para o seu próprio país
- Todas recebidas todas as chamadas recebidas

#### 28 Chamadas

 Receber em roaming – todas as chamadas recebidas quando você estiver em outro país

## Para restringir chamadas

- 1 No modo de espera, selecione Menu
  - > Configurações > a guia Cham.
  - > Gerenciar chamada > Restringir cham.
- 2 Selecione uma opção.
- 3 Selecione Ativar.
- 4 Digite sua senha e selecione OK.

## Discagem fixa

A discagem fixa permite que ligações sejam feitas apenas para certos números gravados no seu chip. Os números fixos são protegidos pelo seu PIN2.

É possível gravar números parciais. Por exemplo, gravar 0123456 permite fazer chamadas para todos os números que começam com 0123456.

Ao utilizar a discagem fixa, você não poderá exibir ou controlar todos os números de telefone gravados no chip, mas poderá ligar para o número de emergência internacional 112.

## Para usar a discagem fixa

- 1 No modo de espera, selecione Menu > Contatos.
- 2 Vá até Novo contato e selecione Opções > Números especiais > Lista nºs permitidos > Ativar.
- 3 Digite seu PIN2 e selecione OK.
- 4 Selecione OK novamente para confirmar.

## Para gravar um número fixo

- 1 No modo de espera, selecione Menu > Contatos.
- 2 Vá até Novo contato e selecione Opções > Números especiais > Lista nºs permitidos > Nºs permitidos > Novo número.
- 3 Insira as informações e selecione Gravar.

## Tempo e custo das chamadas

A duração da chamada é exibida no display durante a chamada. É possível verificar a duração de sua última chamada, das chamadas feitas e o tempo total de suas chamadas.

## Para verificar o tempo das chamadas

- No modo de espera, selecione Menu
   > Configurações > a guia Chamadas
  - > Tempo & custo > Contadores tempo.

## Exibindo ou ocultando seu número do seu telefone

Você pode selecionar exibir ou ocultar o número do seu telefone quando fizer uma chamada.

## Para ocultar o número do seu telefone

- 1 No modo de espera, selecione Menu
  - > Configurações > a guia Chamadas
  - > Exibir/ocultar nº.
- 2 Selecione Ocultar número.

## Abrir para responder

Você pode definir o telefone para atender as chamadas ao abri-lo.

### Para ativar Abrir para responder

- 1 No modo de espera, selecione Menu
  - > Configurações > a guia Chamadas
  - > Abrir para falar.
- 2 Selecione Ativado.

## Mensagens

#### Recebendo e salvando mensagens

Você é notificado sobre o recebimento de uma mensagem. As mensagens são automaticamente gravadas na memória do telefone. Quando a memória do telefone estiver cheia, você poderá apagar mensagens ou salvá-las em um cartão de memória ou no chip.

## Para salvar uma mensagem em um cartão de memória

No modo de espera, selecione Menu
 > Mensagem > Configurações > Geral
 > Gravar em > Cartão de mem.

### Para gravar uma mensagem no chip

- 1 No modo de espera, selecione Menu > Mensagem e selecione uma pasta.
- 2 Vá até uma mensagem e selecione Opções > Gravar mensagem.

## Para exibir uma mensagem da caixa de entrada

- 1 No modo de espera, selecione Menu > Mensagem > Caixa de entrada.
- 2 Vá até a mensagem e selecione Exibir.

#### Para apagar uma mensagem

- 1 No modo de espera, selecione Menu > Mensagem e selecione uma pasta.
- 2 Vá até a mensagem e pressione (C).

#### 30 Mensagens

## Mensagens de texto

As mensagens de texto podem conter fotos simples, efeitos sonoros, animações e melodias.

### Antes de usar as mensagens

Você deve ter o número do centro de serviços. O número é fornecido pelo seu provedor de serviços e é geralmente gravado no chip. Se o número do centro de serviços não estiver gravado no seu chip, você deverá digitá-lo.

## Para inserir um número do centro de serviços

- No modo de espera, selecione Menu > Mensagem > Configurações > Msg. de texto e vá até Centro de serviço.
   Se estiver gravado no chip, o número será exibido.
- 2 Se nenhum número for exibido, selecione Editar.
- 3 Vá até Novo centro serv. e selecione Incluir.
- 4 Insira o número, incluindo o sinal "+" internacional e o código do país.
- 5 Selecione Gravar.

## Para redigir e enviar uma mensagem de texto

- 1 No modo de espera, selecione Menu > Mensagem > Escrever nova > Msg. de texto.
- 2 Escreva a mensagem e selecione Contin. > Procurar Contatos.
- 3 Selecione um destinatário e, em seguida, Enviar.
- Se enviar uma mensagem de texto a um grupo, você será cobrado por cada membro desse grupo. Consulte Grupos na página 23.

## Para copiar e colar texto em uma mensagem

- 1 Após redigir a mensagem, selecione Opções > Copiar & colar.
- 2 Selecione Copiar tudo ou Marcar & copiar. Percorra e marque o texto na mensagem.
- 3 Selecione Opções > Copiar & colar > Colar.

## Para incluir um item em uma mensagem de texto

- 1 Após redigir a mensagem, selecione Opções > Incluir item.
- 2 Selecione uma opção e, em seguida, um item.

# Para converter uma mensagem de texto em uma mensagem de multimídia

- 1 Ao redigir a mensagem, selecione Opções > Para MMS.
- 2 Continue criando uma mensagem multimídia. Consulte *Mensagens multimídia* na página 32.

#### Para chamar um número em uma mensagem de texto

### Para ativar mensagens longas

- No modo de espera, selecione Menu > Mensagem > Configurações > Msg. de texto.
- 2 Selecione Compr. máx. msg > Máx. disponível.

## Mensagens multimídia

As mensagens multimídia podem conter texto, fotos, slides, gravações de som, videoclipes, assinaturas e anexos. É possível enviar mensagens multimídia para um celular ou um endereço de e-mail.

## Antes de usar as mensagens multimídia

Você deve configurar um perfil de Internet e o endereço de seu servidor de mensagens. Caso não exista nenhum perfil de Internet ou servidor de mensagens, você poderá receber todas as configurações automaticamente de sua operadora de rede ou em www.sonyericsson.com/support.

### Para selecionar um perfil MMS

- 1 No modo de espera, selecione Menu
  - > Mensagem > Configurações
  - > Mensagem mult. > Perfil MMS.
- 2 Selecione um perfil.

## Para definir o endereço do servidor de mensagens

- 1 No modo de espera, selecione Menu > Mensagem > Configurações > Mensagem mult.
- 2 Vá até Perfil MMS e selecione Editar.
- 3 Selecione Opções > Editar.
- 4 Vá até Serv. mensagem e selecione Editar.
- 5 Digite o endereço e selecione OK > Gravar.

## Para criar e enviar uma mensagem multimídia

- 1 No modo de espera, selecione Menu > Mensagem > Escrever nova > MMS.
- 2 Insira o texto. Para incluir itens na mensagem, pressione (), vá até () e selecione um item.

- 3 Selecione Contin. > Procurar Contatos.
- 4 Selecione um destinatário e, em seguida, Enviar.

Recebendo mensagens multimídia Você pode escolher como fará download de mensagens multimídia. As opções padrão de download de mensagens multimídia são:

- Sempre download automático.
- Perg. roaming para efetuar download quando não estiver na rede doméstica.
- Nunca em roam. para não efetuar download quando não estiver na rede doméstica.
- Sempre perg. para efetuar download.
- Desativado novas mensagens são exibidas na Caixa de entrada.

## Para definir o download automático

- 1 No modo de espera, selecione Menu > Mensagem > Configurações
  - > Mensagem mult. > Download auto.
- 2 Selecione uma opção.

### Para gravar um item em uma mensagem multimídia

 Depois de exibir uma mensagem multimídia, selecione Opções > Gravar itens e escolha um item.

## Opções de mensagens

Toda vez que você envia uma mensagem, é possível definir opções padrão para todas as mensagens ou escolher configurações específicas.

## Para definir opções de mensagem de texto

- No modo de espera, selecione Menu > Mensagem > Configurações > Msg. de texto.
- 2 Vá até uma opção e selecione Editar.

# Para definir opções de mensagem multimídia

- 1 No modo de espera, selecione Menu > Mensagem > Configurações
  - > Mensagem mult.
- 2 Vá até uma opção e selecione Editar.

### Para definir opções de mensagem para uma mensagem específica

- Quando a mensagem estiver pronta e um destinatário selecionado, selecione Opções > Avançado.
- 2 Vá até uma opção e selecione Editar.

## Modelos

Se você utiliza com freqüência as mesmas frases e fotos em uma mensagem, pode salvar a mensagem como um modelo.

#### Para adicionar um modelo de mensagem de texto

- 1 No modo de espera, selecione Menu > Mensagem > Modelos > Novo modelo > Texto.
- 2 Insira o texto ou selecione Opções para adicionar itens. Selecione OK.
- 3 Insira um título e selecione OK.

## Para usar um modelo de mensagem multimídia

- 1 No modo de espera, selecione Menu > Mensagem > Modelos.
- 2 Vá até um modelo e selecione Usar.
- 3 Quando a mensagem estiver pronta, selecione Contin. > Procurar Contatos.
- 4 Selecione um destinatário e, em seguida, Enviar.

#### Para adicionar um modelo de mensagem multimídia

- No modo de espera, selecione Menu > Mensagem > Modelos > Novo modelo > MMS.
- 2 Insira o texto. Para incluir itens na mensagem, pressione (), vá até () e selecione um item.
- 3 Selecione Gravar, insira um título e selecione OK.

#### Para salvar uma mensagem como um modelo

- 1 No modo de espera, selecione Menu > Mensagem > Caixa de entrada.
- 2 Vá até a mensagem e selecione Opções > Gravar modelo.

## Mensagens de voz

Você pode enviar e receber uma gravação de som como uma mensagem de voz.

 O remetente e o destinatário devem possuir assinaturas que suportem mensagens multimídia.

## Para gravar e enviar uma mensagem de voz

- 1 No modo de espera, selecione Menu
  - > Mensagem > Escrever nova
  - > Mensagem voz.
- 2 Grave a mensagem e selecione Parar > Enviar > Procurar Contatos.
- 3 Selecione um destinatário e, em seguida, Enviar.

## ) E-mail

Você pode usar funções de e-mail padrão e o endereço de e-mail do computador em seu telefone.

## 34 Mensagens

### Antes de usar o e-mail

Você pode utilizar o assistente de configuração para verificar se as configurações estão disponíveis para sua conta de e-mail ou pode inserilas manualmente. Também é possível receber as configurações do site *www.sonyericsson.com/support.* 

## Para criar uma conta de e-mail

- 1 No modo de espera, selecione Menu > Mensagem > E-mail > Contas.
- 2 Vá até Nova conta e selecione Incluir.

Se você inserir configurações manualmente, poderá entrar em contato com seu provedor de e-mail para obter mais informações. Um provedor de e-mail pode ser a empresa que forneceu seu endereço de e-mail.

## Para redigir e enviar uma mensagem de e-mail

- 1 No modo de espera, selecione Menu > Mensagem > E-mail > Escrever nova.
- 2 Selecione Incluir > Digitar end. email. Digite o endereço de e-mail e selecione OK.
- 3 Para inserir mais destinatários, selecione Editar. Vá até uma opção e selecione Incluir > Digitar end. email. Digite o endereço de e-mail e selecione OK. Ao finalizar, selecione Concluído.

- 4 Vá até Assunto:. Selecione Editar e insira um assunto. Selecione OK.
- 5 Vá até Texto:. Selecione Editar e insira o texto. Selecione OK.
- 6 Vá até Anexos:. Selecione Incluir e escolha o arquivo que será anexado.
- 7 Selecione Contin. > Enviar.

## Para receber e ler uma mensagem de e-mail

- 1 No modo de espera, selecione Menu > Mensagem > E-mail > Caixa de entrada > Opções > Env & rec.
- 2 Vá até a mensagem e selecione Exibir.

### Para gravar uma mensagem de e-mail

- No modo de espera, selecione Menu > Mensagem > E-mail > Caixa de entrada.
- 2 Vá até a mensagem e selecione Opções > Gravar msg.

## Para responder a uma mensagem de e-mail

- No modo de espera, selecione Menu > Mensagem > E-mail > Caixa de entrada.
- 2 Vá até a mensagem e selecione Opções > Respond.
- 3 Redija a resposta e selecione OK.
- 4 Selecione Continuar > Enviar.

## Para exibir um anexo em uma mensagem de e-mail

 Após exibir a mensagem, selecione Opções > Anexos > Exibir.

## Para salvar um anexo em uma mensagem de e-mail

 Após exibir a mensagem, selecione Opções > Anexos > Exibir > Gravar.

### Sincronizando e-mails

Os e-mails podem ser sincronizados com um Microsoft Exchange Server (Microsoft® Outlook®). Para obter mais informações, consulte *Sincronizando* na página 60.

### Conta de e-mail ativa

Se você tiver várias contas de e-mail, pode alterar a que estiver ativa.

### Para alterar a conta de e-mail ativa

- 1 No modo de espera, selecione Menu > Mensagem > E-mail > Contas.
- 2 Selecione uma conta.

## Para apagar um e-mail (POP3)

- No modo de espera, selecione Menu > Mensagem > E-mail > Caixa de entrada.
- 2 Vá até a mensagem e selecione Opções > Marcar p/ apagar.

 Os e-mails marcados serão excluídos na próxima vez em que você se conectar ao servidor.

### Para apagar um e-mail (IMAP4)

- No modo de espera, selecione Menu > Mensagem > E-mail > Caixa de entrada.
- 2 Vá até a mensagem e selecione Opções > Marcar p/ apagar.
- 3 Selecione Opções > Limp. Cx. entrada.
- As mensagens de e-mail marcadas serão excluídas no telefone e no servidor.

#### Acesso a e-mail

O servidor de e-mails pode enviar a seu telefone notificação de novas mensagens de e-mail.

#### Para ativar a notificação de acesso a e-mail

- No modo de espera, selecione Menu
  - > Mensagem > E-mail > Configurações
  - > Receber notif. e-mail.

## Meus amigos

Você pode se conectar e efetuar login no servidor Meus amigos para se comunicar on-line por meio de mensagens de bate-papo.
#### Antes de usar Meus amigos

Se não houver configurações no telefone, talvez você precise inserir configurações do servidor. Seu provedor de serviços pode fornecer informações de configuração padrão, como:

- Nome de usuário
- Senha
- Endereço do servidor
- Perfil de Internet

## Para inserir as configurações do servidor Meus amigos

- 1 No modo de espera, selecione Menu > Mensagem > Meus amigos > Config.
- 2 Vá até uma configuração e selecione Incluir.

## Para efetuar login no servidor Meus amigos

No modo de espera, selecione Menu
 > Mensagem > Meus amigos > Login.

#### Para sair do servidor Meus amigos

• Selecione Opções > Logout.

#### Para incluir um contato de bate-papo

- No modo de espera, selecione Menu > Mensagem > Meus amigos > a guia Contatos.
- 2 Selecione Opções > Incluir amigo.

## Para enviar uma mensagem de bate-papo

- 1 No modo de espera, selecione Menu > Mensagem > Meus amigos > a guia Contatos.
- 2 Vá até um contato e selecione Bate-papo.
- 3 Redija a mensagem e selecione Enviar.

#### Status

Você pode exibir seu status, por exemplo, Alegre ou Ocupado, apenas a seus contatos. Também pode exibir seu status a todos os usuários no servidor Meus amigos.

#### Para exibir meu status

- 1 No modo de espera, selecione Menu
  - > Mensagem > Meus amigos > Opções > Configurações > Mostr. meu status.
- 2 Selecione uma opção.

#### Para atualizar seu próprio status

- No modo de espera, selecione Menu > Mensagem > Meus amigos > a guia Meu status.
- 2 Edite as informações.

#### Grupo de bate-papo

Um grupo de bate-papo pode ser iniciado pelo provedor de serviços, por um usuário individual de Meus amigos ou por você mesmo. É possível gravar grupos de bate-papo gravando um convite de bate-papo ou procurando um grupo de bate-papo específico.

#### Para criar um grupo de bate-papo

- 1 No modo de espera, selecione Menu > Mensagem > Meus amigos > a quia Grupos bate-papo.
- 2 Selecione Opcões > Inc. grupo bate-p. > Novo grupo bate-p.
- 3 Selecione quem você deseia convidar de sua lista de contatos e selecione Contin
- 4 Digite um texto de convite curto e selecione Contin. > Enviar.

#### Para adicionar um grupo de bate-papo

- 1 No modo de espera, selecione Menu > Mensagem > Meus amigos > a quia Grupos bate-papo > Opcões > Inc. arupo bate-p.
- 2 Selecione uma opcão.

O histórico da conversa é gravado quando você sai e quando efetua login novamente para que você possa retornar às mensagens de bate-papo de conversas anteriores

#### Para salvar uma conversa

- 1 No modo de espera, selecione Menu > Mensagem > Meus amigos > a quia Conversações.
- 2 Vá até uma conversa e selecione. Opcões > Avancado > Gravar conversa

#### Para exihir uma conversa salva

- 1 No modo de espera, selecione Menu > Mensagem > Meus amigos > a quia Conversações.
- 2 Selecione Opcões > Conversa gravada.

## 🔊 Informações de área e célula

Informações de área e célula são mensagens de texto que são enviadas aos assinantes dentro de uma determinada área de rede. Exemplo: relatórios de tráfego local.

#### Para ativar as informações de área

- 1 No modo de espera, selecione Menu > Mensagem > Configurações > Info de área.
- 2 Vá até Recepcão e selecione Editar > Ativado.

#### 38 Mensagens

## Imagens

### Câmera e filmadora

Você pode tirar fotos e gravar videoclipes para exibir, salvar ou enviar.

- 1 Tecla A
- 2 Tecla B
- 3 Aumentar ou diminuir o zoom
- 4 Tirar fotos/Gravar vídeos

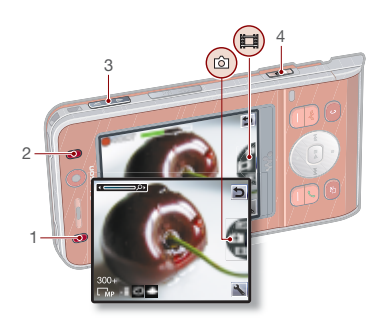

### Utilizando a câmera

#### Para ativar a câmera

 No modo de espera, pressione e segure .

#### Para tirar uma foto

- 1 Ative a câmera e utilize a tecla de navegação para ir até 💷.
- 2 Pressione 🝙 para tirar uma foto.
- 3 A foto é automaticamente gravada no cartão de memória.
- Não grave com iluminação muito intensa no fundo. Utilize um suporte ou o temporizador para evitar que a foto fique tremida.

#### Para gravar um videoclipe

1 Ative a câmera e utilize a tecla de navegação para ir até **1**.

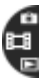

2 Pressione (1) totalmente para começar a gravar.

#### Para interromper a gravação

- 1 Pressione 🗗.
- 2 O videoclipe é automaticamente gravado no cartão de memória.

#### Para utilizar o zoom

• Pressione a tecla de volume para cima ou para baixo.

#### Para ajustar o brilho

Pressione 

 ou 

#### Para exibir fotos e videoclipes

 Ative a câmera e utilize a tecla de navegação para ir até <a>[</a>

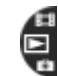

- 2 Vá até o item.
- 3 Para exibir um videoclipe, pressione a tecla de navegação central.

### Ícones e configurações da câmera

Os ícones na tela informam qual a configuração atual. Há mais configurações da câmera disponíveis em Configurações.

#### Para alterar as configurações

Ative a câmera e selecione

## Para exibir informações sobre as configurações

Vá até uma configuração e selecione

### Atalhos da câmera

| Tecla   | Atalho                                          |
|---------|-------------------------------------------------|
| Tecla A | Modo noturno                                    |
| Tecla B | Câmera: Tipo de foto<br>Vídeo: Tamanho do vídeo |
| 0+      | Guia de tecla da câmera                         |

### Transferindo fotos

## Transferência para o computador e a partir dele

Você pode usar a tecnologia sem fio Bluetooth™ e ocabo USB para transferir fotos e videoclipes entre o computador e o telefone. Consulte *Tecnologia sem fio Bluetooth*™, na página 56, e *Utilizando o cabo USB*, na página 58, para obter mais informações.

Você pode exibir, melhorar e organizar suas fotos e videoclipes no computador, instalando o Adobe™ Photoshop™ Album Starter Edition ou o Sony Ericsson Media Manager. Eles estão incluídos no CD que acompanha seu telefone e disponíveis para download no endereço www.sonyericsson.com/support.

#### Blog de fotos

Um blog de fotos é uma página da Web pessoal. Se a sua assinatura suportar esse serviço, você poderá enviar fotos para um blog.

Os serviços da Web podem requerer um contrato de licença separado entre você e o provedor de serviços. Podem ser aplicados regulamentos e taxas adicionais. Entre em contato com seu provedor de serviços.

#### 40 Imagens

## Para enviar fotos da câmera para um blog

- 1 No modo de espera, selecione Mídia e vá até Foto > Álbum da câmera.
- 2 Vá até um mês e uma foto. Selecione Exibir.
- 3 Selecione Opções > Enviar > Para blog.
- 4 Adicione um título e um texto.
- 5 Selecione OK > Publicar.

## Para ir a um endereço de blog de contatos

- 1 No modo de espera, selecione Menu > Contatos.
- 2 Vá até um contato e selecione um endereço da Web.
- 3 Selecione Ir para.

#### Para enviar uma foto ou um videoclipe

- 1 No modo de espera, selecione Mídia.
- 2 Vá até um item e selecione Opções > Enviar.
- 3 Selecione um método de transferência.
- Verifique se o dispositivo de recebimento suporta o método de transferência selecionado.

## Para receber uma foto ou um videoclipe

• Siga as instruções que aparecerem.

### Impressão de fotos da câmera

Você pode imprimir fotos da câmera usando o cabo USB conectado a uma impressora compatível.

Você também pode imprimir com uma impressora compatível Bluetooth.

#### Para imprimir fotos da câmera usando o cabo USB

- 1 No modo de espera, selecione Mídia e vá até Foto > Álbum da câmera.
- 2 Vá até um mês e uma foto.
- 3 Selecione Opções > Imprimir.
- 4 Selecione uma opção.
- 5 Conecte o cabo USB ao telefone.
- 6 Conecte o cabo USB à impressora.
- 7 Aguarde o retorno no telefone e selecione OK.
- 8 Insira as configurações da impressora, se necessário, e selecione Imprimir.
- Se ocorrer erro de impressora, você deverá desconectar e reconectar o cabo USB.

### Fotos

Você pode exibir, adicionar, editar ou apagar fotos em Mídia.

#### Usando fotos

Você pode adicionar uma foto a um contato e utilizá-la na inicialização do telefone, como papel de parede no modo de espera ou como descanso de tela.

#### Para usar fotos

- 1 No modo de espera, selecione Mídia e vá até Foto > Álbum da câmera.
- 2 Vá até um mês e uma foto. Selecione Exibir.
- 3 Selecione Opções > Usar como.
- 4 Selecione uma opção.

#### Para exibir fotos em uma apresentação

- 1 No modo de espera, selecione Mídia e vá até Foto > Álbum da câmera.
- 2 Vá até um mês e uma foto. Selecione Exibir.
- 3 Selecione Opções > Apresentação.
- 4 Selecione um humor.

#### Rótulos de fotos

Você pode rotular as fotos para categorizá-las.

#### Para rotular fotos

- 1 No modo de espera, selecione Mídia e vá até Foto > Álbum da câmera.
- 2 Vá até um mês e uma foto. Selecione Exibir.
- 3 Pressione (c) e vá até um rótulo.
- 4 Pressione a tecla de navegação central.

#### Para criar um novo rótulo de foto

- 1 No modo de espera, selecione Mídia e vá até Foto > Álbum da câmera.
- 2 Vá até um mês e uma foto. Selecione Exibir.
- 3 Pressione () e selecione Opções > Nova marca.
- 4 Digite um nome e selecione OK.
- 5 Selecione um ícone.
- 6 Pressione a opção da tecla de navegação central para rotular a foto.

### PhotoDJ<sup>™</sup> e VideoDJ<sup>™</sup>

Você pode editar fotos e videoclipes.

#### Para editar e salvar uma foto

- 1 No modo de espera, selecione Mídia e vá até Foto > Álbum da câmera.
- 2 Vá até um mês e uma foto. Selecione Exibir.
- 3 Selecione Opções > Ed. no PhotoDJ™.
- 4 Edite a foto.
- 5 Selecione Opções > Gravar.

#### Para editar e salvar um videoclipe

- No modo de espera, selecione Menu
   > Organizador > Gerenc. de arquivo
   > Vídeos.
- 2 Vá até um videoclipe e selecione Opções > VideoDJ™.

#### 42 Imagens

- 3 Edite o videocline
- 4 Selecione Opcões > Gravar.

### Para editar um videoclipe

- 1 No modo de espera, selecione Menu > Organizador > Gerenc, de arquivo > Vídeos
- 2 Vá até um videoclipe e selecione Opcões > VideoDJ<sup>™</sup> > Editar > Editar filmo
- 3 Selecione Config. para definir o início e selecione Iniciar
- 4 Selecione Config. para definir o término e selecione Encerrar
- 5 Selecione Editar filme > Opcões > Gravar

### Temas

Você pode alterar a aparência da tela utilizando itens. como cores e papel de parede. Também pode criar e fazer download de novos temas. Para obter mais informações, visite www.sonvericsson.com/support.

#### Para definir um tema

- 1 No modo de espera, selecione Menu > Organizador > Gerenc. de arquivo.
- 2 Vá até Temas e Abrir.
- 3 Naveque até um tema e selecione Definir

## Diversão

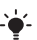

Para navegar pela mídia, consulte Navegação na página 12.

### Handsfree portátil estéreo

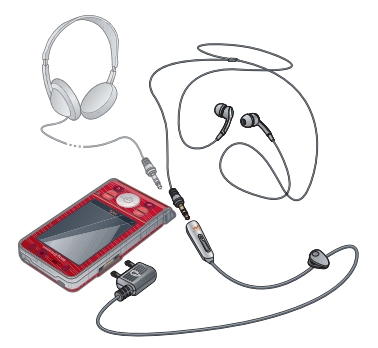

Para usar o handsfree

Conecte o handsfree portátil. A música pára quando você recebe uma chamada e continua a tocar quando a chamada é finalizada.

Diversão

### Walkman® player

#### Para reproduzir música

- 1 No modo de espera, selecione Mídia e vá até Música.
- 2 Vá até um título e selecione Reprod.

#### Para interromper a reprodução de uma música

• Pressione a tecla de navegação central.

#### Para reiniciar a reprodução de uma música

• No modo de espera, pressione (\*\*) e pressione (•).

#### Para avançar e retroceder

 Ao ouvir música, pressione e mantenha pressionado () ou ().

#### Para mudar de faixa

Ao ouvir música, pressione () ou ().

#### Controle de movimentos

Você pode movimentar o telefone para mudar de faixa ou para alternar entre faixas em uma lista de reprodução.

#### Para mudar de faixa

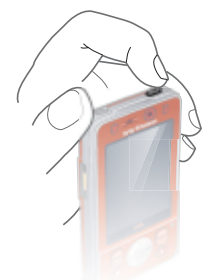

1 Ao ouvir música, pressione e mantenha pressionado 🐼.

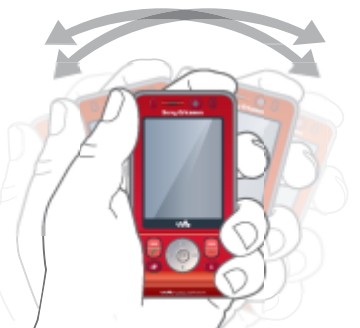

2 Incline o telefone para o lado direito para ir para a próxima faixa ou para o lado esquerdo para ir para a faixa anterior.

#### 44 Diversão

#### Para alternar entre as faixas

- 2 Agite o telefone para alternar entre as faixas da lista de reprodução.

### Video player

#### Para reproduzir vídeos

- 1 No modo de espera, selecione Mídia e vá até Vídeo.
- 2 Vá até um título e selecione Reprod.

## Para interromper a reprodução de vídeos

• Pressione a tecla de navegação central.

#### Para reiniciar a reprodução de vídeos

• Pressione a tecla de navegação central.

#### Para enviar música

- 1 No modo de espera, selecione Mídia e vá até Música.
- 2 Vá até um título e selecione Opções > Enviar.
- 3 Selecione um método de transferência.
- Verifique se o dispositivo de recebimento suporta o método de transferência selecionado.

#### Para receber música

• Siga as instruções que aparecerem.

#### Controles de música e vídeo

#### Para alterar o volume

• Pressione as teclas de volume para cima ou para baixo.

#### Para voltar aos menus do player

• Selecione Voltar.

#### Para voltar aos players

• Selecione Opções > Continuar.

#### Para sair dos menus do player

Pressione e mantenha pressionado

#### Procurando arquivos

Os arquivos de música e vídeo são salvos e categorizados.

- Artistas listar as faixas que foram transferidas com o Media Manager.
- Coleções listar as faixas por álbum no telefone e no cartão de memória.
- Faixas listar todas as faixas de música no telefone e em um cartão de memória.
- Liv. de áudio listar os livros de áudio transferidos a partir do computador.
- Podcasts listar todos os podcasts transferidos a partir do computador.
- Listas de repr. criar suas próprias listas de faixas.

Diversão 45

- SensMe<sup>™</sup> listar todas as faixas disponíveis por humor.
- Gênero listar estilos de música.
- Ano listar as faixas no telefone e no cartão de memória pelo ano.
- Vídeo listar todos os videoclipes no telefone ou em um cartão de memória.

#### Listas de reprodução

Você pode criar listas de reprodução para organizar arquivos. Também pode classificar os arquivos por artista ou título. Os arquivos podem ser adicionados a mais de uma lista de reprodução.

A exclusão de uma lista de reprodução, ou de um arquivo de uma lista de reprodução, não exclui o arquivo da memória, apenas a referência a esse arquivo.

#### Para criar uma lista de reprodução

- 1 No modo de espera, selecione Mídia e vá até Música > Listas de repr.
- 2 Vá até Nova lista de repr. e selecione Incluir.
- 3 Digite um nome e selecione OK.
- 4 Vá até uma faixa e selecione Marcar.
- 5 Selecione Incluir para adicionar a faixa à lista de reprodução.

#### Para criar uma lista de reprodução por humor

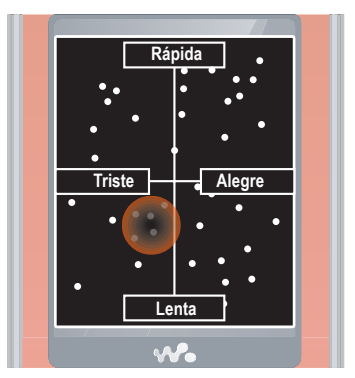

- 1 No modo de espera, selecione Mídia.
- 2 Vá até Música > SensMe™ e selecione Abrir.
- 3 Utilize a tecla de navegação para ouvir faixas diferentes.
- 4 Selecione Incluir para escolher uma área das faixas.
- 5 Selecione Criar para exibir a lista de reprodução no Walkman® player.
- 6 Selecione Opções > Grav. lista reprod.

46 Diversão

## Para incluir arquivos em uma lista de reprodução

- 1 No modo de espera, selecione Mídia e vá até Música > Listas de repr.
- 2 Selecione uma lista de reprodução.
- 3 Selecione Adic. música.
- 4 Vá até uma faixa e selecione Marcar.
- 5 Selecione Incluir para adicionar a faixa à lista de reprodução.

## Para remover faixas de uma lista de reprodução

- 1 No modo de espera, selecione Mídia e vá até Música > Lista de repr.
- 2 Selecione uma lista de reprodução.
- 3 Vá até a faixa e pressione C.

#### Para apagar uma lista de reprodução

- 1 No modo de espera, selecione Mídia e vá até Música > Lista de repr.
- 2 Vá até uma lista de reprodução e pressione C.

## Para exibir informações sobre uma faixa

 Vá até uma faixa e selecione Opções > Informação.

# Transferindo música de um computador

Com o Sony Ericsson Media Manager, incluído no CD que acompanha seu telefone, você pode transferir para a memória do telefone ou para um cartão de memória músicas de CDs, de seu computador ou músicas que tenha adquirido.

 O software Sony Ericsson Media Manager também está disponível para download em www.sonyericsson.com/support.

#### Antes de usar o Media Manager Você precisa ter um destes sistemas operacionais para usar o *Media Manager* em seu computador:

- Windows® Vista® (versões de 32 bits e 64 bits de: Ultimate, Enterprise, Business, Home Premium, Home Basic)
- Windows® XP (Pro ou Home)

#### Para instalar o Media Manager

- Ligue o computador e insira o CD. O CD é iniciado automaticamente, e a janela de instalação é aberta.
- 2 Selecione um idioma e clique em OK.
- 3 Clique em Install Sony Ericsson Media Manager e siga as instruções.

Diversão

47

#### Para usar o Media Manager

- 1 Conecte o telefone a um computador com o cabo USB que acompanha o telefone.
- 2 **Computador:** *Iniciar/Programas/ Sony Ericsson/Media Manager.*
- 3 Telefone: selecione Armazen. maciço. O telefone será desligado nesse modo, mas reiniciará novamente quando for desconectado do cabo USB.
- Não remova o cabo USB do telefone ou do computador durante a transferência de arquivos, pois isso pode corromper o cartão de memória ou a memória do telefone.
- 4 Para desconectar com segurança o cabo USB no modo de armazenamento em massa, clique com o botão direito do mouse no ícone de disco removível no Windows Explorer e selecione Ejetar. Consulte Utilizando o cabo USB na página 58.

Para obter detalhes sobre como transferir músicas, consulte a *Ajuda do Media Manager*. Clique em (?) no canto superior direito da janela *Media Manager*.

#### Música e videoclipes on-line

Você pode exibir videoclipes e ouvir música fazendo o streaming a partir da Internet para o telefone. Se as configurações ainda não estiverem em seu telefone, consulte *Configurações* na página 54. Para obter mais informações, entre em contato com a operadora de rede ou visite *www.sonyericsson.com/support*.

# Para selecionar uma conta de dados para fazer streaming

- No modo de espera, selecione Menu > Configurações > a guia Conectividade > Config. streaming.
- 2 Selecione a conta de dados que será usada.

## Para fazer streaming de música e videoclipes

- 1 No modo de espera, selecione Menu > Internet.
- 2 Selecione Opções > Ir para > Marcadores.
- 3 Selecione um link a partir do qual será feito o streaming.

### **TrackID**™

TrackID™ é um serviço gratuito de reconhecimento de música. Pesquise títulos de músicas, artistas e nomes de álbuns.

## Para pesquisar informações sobre músicas

- Ao escutar uma música pelo viva-voz, no modo de espera, selecione Menu
   > Diversão > TrackID™.
- Quando o rádio estiver tocando, selecione Opções > TrackID™.

### Rádio

Não utilize seu telefone como rádio em lugares proibidos.

#### Para ouvir o rádio

- 1 Conecte o handsfree ao telefone.
- 2 No modo de espera, selecione Menu > Rádio.

#### Para alterar o volume

 Quando o rádio estiver tocando, pressione as teclas de volume para cima ou para baixo.

#### Para procurar estações automaticamente

• Quando o rádio estiver tocando, selecione Pesquisar.

#### Para procurar estações manualmente

 Quando o rádio estiver tocando, pressione () ou ().

## Para alternar entre estações predefinidas

 Quando o rádio estiver tocando, pressione 

 ou
 .

#### Gravando estações

Você pode gravar até 20 estações predefinidas.

#### Para gravar estações

 Ao encontrar uma estação de rádio, selecione Opções > Gravar.

#### Para selecionar estações gravadas

- 1 No modo de espera, selecione Menu > Rádio > Opções > Estações.
- 2 Selecione uma estação de rádio.

#### Para gravar estações nas posições 1 a 10

 Ao encontrar uma estação de rádio, pressione e mantenha pressionado
 (0+) - (9).

#### Para selecionar estações gravadas nas posições 1 a 10

Diversão

49

 Quando o rádio estiver tocando, pressione (0+) – (9).

## PlayNow™

Antes de adquirir e fazer o download de uma música para o telefone, você pode ouvi-la.

 Esse serviço não está disponível em todos os países. Em alguns países, você pode adquirir músicas de alguns dos artistas mais famosos do mundo.

#### Antes de usar o PlayNow™

O telefone deve ter as configurações necessárias. Consulte *Configurações* na página 54.

#### Para ouvir músicas do PlayNow™

- 1 No modo de espera, selecione Menu > PlayNow™.
- 2 Selecione uma música de uma lista.

#### Fazendo o download do PlayNow™

O valor aparece quando você seleciona fazer o download e gravar um arquivo de música. Sua conta telefônica ou seu cartão pré-pago é debitado quando a compra é aceita.

## Para fazer download de um arquivo de música

Depois de escutar a prévia de um arquivo de música, você poderá concordar em aceitar as condições.

- 1 Selecione Sim para fazer download.
- 2 Uma mensagem de texto é enviada para confirmar o pagamento, e o arquivo é disponibilizado para download.

### **Toques e melodias**

#### Para configurar um toque

- No modo de espera, selecione Menu > Configurações > a guia Sons & alertas > Toque.
- 2 Localize e selecione um toque.

#### Para definir o volume do toque

- No modo de espera, selecione Menu > Configurações > a guia Sons & alertas > Volume campainha.
- 2 Pressione (a) ou (b) para alterar o volume.
- 3 Selecione Gravar.

#### Para desligar o toque

- No modo de espera, pressione e segure (#-3).
- Todos os sinais, exceto o alarme, são afetados.

#### Para configurar o alerta vibratório

- No modo de espera, selecione Menu > Configurações > a guia Sons & alertas > Alerta vibratório.
- 2 Selecione uma opção.

#### Para enviar um toque

- 1 No modo de espera, selecione Menu > Organizador > Gerenc. de arquivo.
- 2 Navegue até Música e selecione Abrir.
- 3 Vá até um toque e selecione Opções > Enviar.
- 4 Selecione um método de transferência.
- Verifique se o dispositivo de recebimento suporta o método de transferência selecionado.

#### Para receber um toque

- Siga as instruções que aparecerem.
- Não é permitido trocar alguns materiais protegidos por copyright. Um arquivo protegido possui o ícone

### MusicDJ™

Você pode compor e editar suas próprias melodias para usar como toques. Uma melodia é constituída de quatro tipos de faixas – Baterias, Graves, Acordes e Timbre. Uma faixa contém um número de blocos de músicas. Os blocos são constituídos de sons pré-arranjados com características diferentes. Os blocos são agrupados em Introdução, Verso, Refrão e Pausa. É possível compor uma melodia adicionando blocos de músicas às faixas.

#### Para compor uma melodia

- 1 No modo de espera, selecione Menu > Diversão > MusicDJ™.
- 2 Selecione Inser., Copiar ou Colar blocos.
- 3 Utilize €), (), ()) ou ()) para mover-se entre os blocos.
- 4 Selecione Opções > Gravar melodia.

#### Para enviar uma melodia

- 1 No modo de espera, selecione Menu > Organizador > Gerenc. de arquivo.
- 2 Navegue até Música e selecione Abrir.
- 3 Vá até uma melodia e selecione Opções > Enviar.
- 4 Selecione um método de transferência.
- Verifique se o dispositivo de recebimento suporta o método de transferência selecionado.

#### Para receber uma melodia

- Siga as instruções que aparecerem.
- Não é possível enviar uma melodia
- polifônica ou um arquivo MP3 em uma mensagem de texto.

51

Diversão

### Gravador de som

Você pode gravar uma memória de voz ou uma chamada. Sons gravados também podem ser definidos como toques.

Em alguns países ou estados, é exigido por lei que você informe a outra pessoa antes de gravar a chamada.

#### Para gravar um som

No modo de espera, selecione Menu
 > Diversão > Gravador de som.

#### Para ouvir uma gravação

- 1 No modo de espera, selecione Menu > Organizador > Gerenc. de arquivo.
- 2 Vá até Música e selecione Abrir.
- 3 Vá até uma gravação e selecione Repr.

#### Jogos

Seu telefone contém vários jogos. Você também pode fazer download de jogos. Os textos de ajuda estão disponíveis para a maioria dos jogos.

#### Para começar um jogo

- 1 No modo de espera, selecione Menu > Diversão > Jogos.
- 2 Selecione um jogo.

#### Para finalizar um jogo

Pressione 
 .

52

#### Controle de jogos

As teclas do telefone podem ser usadas para diferentes funções de controle de jogos. Em alguns jogos, você pode inclinar o telefone completamente para a esquerda, para a direita, para cima e para baixo para controlar o jogo.

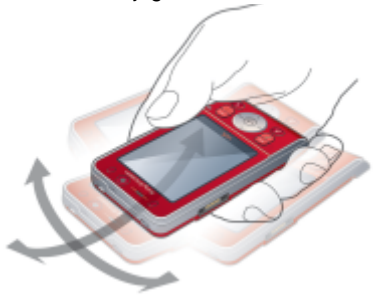

#### **Aplicativos**

Você pode fazer download e executar aplicativos Java. Também pode exibir informações ou definir permissões diferentes.

#### Antes de usar aplicativos Java™ Se as configurações ainda não estiverem inseridas em seu telefone, consulte *Configurações* na página 54.

#### Para selecionar um aplicativo Java

- 1 No modo de espera, selecione Menu > Organizador > Aplicativos.
- 2 Selecione um aplicativo.

## Para exibir informações sobre um aplicativo Java

- 1 No modo de espera, selecione Menu > Organizador > Aplicativos.
- 2 Vá até um aplicativo e selecione Opções > Informações.

## Para definir permissões para um aplicativo Java

- 1 No modo de espera, selecione Menu > Organizador > Aplicativos.
- 2 Vá até um aplicativo e selecione Opções > Permissões.
- 3 Defina permissões.

Tamanho da tela do aplicativo Java Alguns aplicativos Java são projetados para um tamanho específico de tela. Para obter mais informações, entre em contato com o fornecedor do aplicativo.

## Para definir o tamanho da tela de um aplicativo Java

- 1 No modo de espera, selecione Menu > Organizador > Aplicativos.
- 2 Vá até um aplicativo e selecione Opções > Taman. da tela.
- 3 Selecione uma opção.

#### Perfis da Internet para aplicativos Java

Alguns aplicativos Java precisam ser conectados à Internet para receberem informações. A maioria dos aplicativos Java utiliza as mesmas configurações de Internet que seu navegador da Web.

53

Diversão

## Conectividade

### Configurações

Antes de sincronizar com um serviço de Internet, utilize a Internet, o PlayNow™, Meus amigos, Java, mensagens multimídia, e-mail e blog de fotos para ter as configurações em seu telefone.

Se as configurações ainda não estiverem inseridas, você poderá fazer download dessas configurações utilizando o assistente de configuração ou acessando *www.sonyericsson.com/support*.

#### Para fazer download das configurações usando o Assistente de configuração

- 1 No modo de espera, selecione Menu
  - > Configurações > a guia Geral

> Assistente config. > Fazer download conf.

- 2 Siga as instruções que aparecerem.
- Consulte a operadora de rede ou o provedor de serviços para obter mais informações.

#### Para fazer download das configurações usando um computador

- 1 Vá para www.sonyericsson.com/support.
- 2 Siga as instruções exibidas na tela.

### Nome do telefone

Você pode digitar um nome para seu telefone para exibi-lo em outros dispositivos.

#### Para digitar um nome de telefone

- No modo de espera, selecione Menu
   > Configurações > a guia
   Conectividade > Nome do telefone.
- 2 Digite o nome do telefone e selecione OK.

### Utilizando a Internet

Você pode usar a Internet para acessar serviços on-line.

#### Para iniciar a navegação

- 1 No modo de espera, selecione Menu > Internet.
- 2 Selecione Opções > Ir para.
- 3 Selecione uma opção.

#### Para sair do navegador

• Ao navegar na Internet, selecione Opções > Sair do navegador.

#### 54 Conectividade

## Para fazer uma chamada enquanto navega

## Para salvar um item de uma página da Web

- 1 Ao navegar na Internet, selecione um item.
- 2 Selecione Opções > Ferramentas e salve o item.

## Para localizar texto em uma página da Web

- 1 Ao navegar na Internet, selecione Opções > Ferramentas > Localizar na página.
- 2 Digite o texto e pressione Localizar.

#### Para enviar um link

- 1 Ao navegar na Internet, selecione Opções > Ferramentas > Enviar link.
- 2 Selecione uma opção.

#### Utilizando marcadores

Você pode criar e editar marcadores como links rápidos para suas páginas da Web favoritas.

#### Para criar um marcador

- Ao navegar na Internet, selecione Opções > Ferramentas > Incluir marcador.
- 2 Insira um título e um endereço. Selecione Gravar.

#### Para selecionar um marcador

- 1 No modo de espera, selecione Menu > Internet.
- 2 Selecione Opções > Ir para > Marcadores.
- 3 Vá até um marcador e selecione lr para.

#### Atalhos do teclado para a Internet

Você pode usar o teclado para ir diretamente a uma função do navegador da Internet.

## Para selecionar atalhos do teclado para a Internet

- 1 No modo de espera, selecione Menu > Internet.
- 2 Selecione Opções > Avançado > Modo teclado > Atalhos.

| Tecla   | Atalho                                                                                    |
|---------|-------------------------------------------------------------------------------------------|
| 1       | Marcadores                                                                                |
| e - 5   | Inserir texto em Digitar<br>endereço, Pesquisar<br>Internet ou procurar em<br>Marcadores. |
| (★ a/A) | Display inteiro <b>ou</b><br>Paisagem <b>ou</b> Tela normal.                              |
| 0+      | Zoom                                                                                      |
| (#_j)   | Panorama e zoom<br>(quando Smart-Fit<br>estiver desativado).                              |

#### Conectividade 55

Certificados e segurança da Internet Seu telefone oferece suporte à navegação segura. Determinados serviços de Internet, como operações bancárias, exigem certificados no telefone. Seu telefone já pode ter vindo com certificados, ou você pode fazer o download de novos certificados.

#### Para exibir certificados no telefone

- No modo de espera, selecione Menu
  - > Configurações > a guia Geral
  - > Segurança > Certificados.

### Fontes da Web

Você pode receber com freqüência conteúdo atualizado, como podcasts ou manchetes de notícias, como fontes da Web. Também pode incluir fontes em uma página, se ela tiver o ícone S.

## Para adicionar novas fontes a uma página da Web

 Ao navegar em uma página na Internet que tenha fontes da Web, selecione Opções > Arquivos feed.

#### Para criar uma nova fonte da Web

- 1 No modo de espera, selecioneMenu
  - > Mensagem > Arqu. feeds da Web
  - > Opções > Novo arquivo feed.
- 2 Insira o endereço e selecione lr para.

#### Para definir opções de fontes da Web

- 1 No modo de espera, selecione Menu > Mensagem > Argu. feeds da Web.
- 2 Vá até uma fonte da Web e selecione Opções.
- 3 Selecione uma opção.

### Tecnologia sem fio Bluetooth™

A função Bluetooth possibilita a conexão sem fio a outros dispositivos Bluetooth. Você pode, por exemplo:

- Conectar-se a dispositivos handsfree.
- Conectar-se a vários dispositivos ao mesmo tempo.
- Conectar-se a computadores
   e acessar a Internet.
- Trocar itens e reproduzir jogos de vários jogadores.

#### 2 Para a comunicação Bluetooth, é recomendável que esteja dentro de uma área de 10 metros (33 pés) e sem objetos sólidos.

#### Antes de usar a tecnologia sem fio Bluetooth

É necessário ativar a função Bluetooth para se comunicar com outros dispositivos. Também é necessário emparelhar seu telefone com outros dispositivos Bluetooth.

#### 56 Conectividade

#### Para ativar a função Bluetooth

- No modo de espera, selecione Menu > Configurações > a guia Conectividade > Bluetooth > Ativar.
- Verifique se o dispositivo com o qual deseja emparelhar seu telefone possui a função Bluetooth ativada e visível.

## Para emparelhar o telefone com um dispositivo

- No modo de espera, selecione Menu > Configurações > a guia Conectividade > Bluetooth > Meus acessórios.
- 2 Vá até Novo acessório e selecione Incluir para procurar dispositivos disponíveis.
- 3 Selecione um dispositivo.
- 4 Digite um código de acesso, se necessário.

#### Para permitir conexão com o telefone

- No modo de espera, selecione Menu > Configurações > a guia Conectividade > Bluetooth > Meus acessórios.
- 2 Selecione um dispositivo na lista.
- 3 Selecione Opções > Permitir conexão.

## Para emparelhar o telefone com um handsfree Bluetooth pela primeira vez

- No modo de espera, selecione Menu > Configurações > a guia Conectividade > Bluetooth > Handsfree.
- 2 Selecione Sim.
- 3 Digite um código de acesso, se necessário.

#### Para emparelhar o telefone com mais de um handsfree Bluetooth

- No modo de espera, selecione Menu > Configurações > a guia Conectividade > Bluetooth > Handsfree > Meu handsfree > Novo handsfree.
- 2 Vá até um dispositivo e selecione Incluir.

#### Economia de energia

Você pode economizar energia da bateria com a função Economia de energia. Só é possível se conectar a um único dispositivo Bluetooth. Caso deseje se conectar a mais de um dispositivo Bluetooth ao mesmo tempo, você precisará desativar esta função.

#### Para ativar a Economia de energia

No modo de espera, selecione Menu
 > Configurações > a guia
 Conectividade > Bluetooth > Economia
 de energia > Ativado.

#### Para receber um item

- No modo de espera, selecione Menu > Configurações > a guia Conectividade > Bluetooth > Ativar.
- 2 Ao receber um item, siga as instruções exibidas.

#### Transferindo som para um handsfree Bluetooth e a partir de um handsfree Bluetooth

Você pode transferir som para um handsfree Bluetooth e a partir de um handsfree Bluetooth utilizando uma tecla do telefone ou a tecla do handsfree.

#### Para transferir som

- No modo de espera, selecione Menu > Configurações > a guia Conectividade > Bluetooth > Handsfree > Chamada recebida.
- 2 Selecione uma opção. No telefone transfere som para o telefone. No handsfree transfere som para o handsfree.

## Para transferir som durante uma chamada

- 1 Durante uma chamada, selecione Som > Transferir som.
- 2 Selecione a partir da lista.

#### Transferência de arquivo

Você pode sincronizar e transferir arquivos usando a tecnologia sem fio Bluetooth. Consulte *Sincronização com um computador* na página 60.

### Utilizando o cabo USB

Você pode conectar seu telefone a um computador com o cabo USB para transferir arquivos usando Armazen. maciço ou Transf. de mídia. Também pode sincronizar, transferir arquivos e usar seu telefone como modem utilizando Modo Telefon. Para obter mais informações, vá até a seção Introdução em www.sonyericsson.com/support.

#### Antes de usar o cabo USB

Para transferir arquivos usando um cabo USB, você precisa de um destes sistemas operacionais:

- Windows® 2000
- Windows XP (Pro e Home)
- Windows Vista (versões de 32 bits e 64 bits de: Ultimate, Enterprise, Business, Home Premium, Home Basic)

#### 58 Conectividade

Transferência de mídia e Armazenamento em massa Você pode arrastar e soltar arquivos entre seu telefone ou cartão de memória e um computador no *Microsoft Windows Explorer*.

Utilize apenas cabos USB suportados por seu telefone. Não remova o cabo USB do telefone ou do computador durante a transferência de arquivos, pois isso pode corromper a memória do telefone ou o cartão de memória.

#### Para utilizar o modo de armazenamento em massa e transferência de mídia

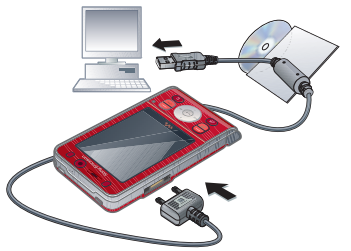

Antes de transferir arquivos, você deve instalar o software Sony Ericsson PC Suite no computador. Consulte Para instalar o Sony Ericsson PC Suite na página 61.

- 1 Conecte o cabo USB ao computador e ao telefone.
- 2 Telefone: Selecione Armazen. maciço > Menu > Configurações > a guia Conectividade > USB > Modo USB > Armazen. maciço. O telefone será desligado nesse modo e reiniciado quando desconectado do cabo USB.
- 3 Telefone: Selecione Transf. de mídia e o telefone permanecerá ativado durante a transferência de arquivos.
- 4 Computador: Aguarde até que a memória do telefone e o cartão de memória sejam exibidos como discos externos no Windows Explorer.
- 5 Arraste e solte os arquivos selecionados entre o telefone e o computador.

## Para desconectar o cabo USB com segurança

- 1 Clique com o botão direito do mouse no ícone do disco removível no Windows Explorer.
- 2 Selecione Ejetar.
- 3 Desconecte o cabo USB quando a seguinte mensagem for exibida no telefone: Sessão de armazenamento maciço finalizada. Agora é seguro remover o cabo USB.

#### Modo Telefon.

Antes de sincronizar ou usar seu telefone como um modem, você deve instalar o software Sony Ericsson PC Suite em seu computador. Consulte Para instalar o Sony Ericsson PC Suite na página 61.

#### Para usar o Modo Telefon.

- 1 **Computador:** Inicie o *PC Suite* em Iniciar/Programas/Sony Ericsson/PC Suite.
- 2 Conecte o cabo USB ao computador e ao telefone.
- 3 Telefone: selecione Modo Telefon.
   > Menu > Configurações > a guia Conectividade > USB > Modo USB
   > Modo Telefon.
- 4 Computador: você poderá começar a usar os aplicativos do Modo Telefon. quando for notificado de que o Sony Ericsson PC Suite localizou seu telefone.

Para obter detalhes sobre a utilização, consulte a seção Ajuda do Sony Ericsson PC Suite depois que o software estiver instalado em seu computador.

### Sincronizando

Você pode usar o cabo USB ou a tecnologia sem fio Bluetooth para sincronizar contatos telefônicos, compromissos, marcadores, tarefas e notas com um programa de computador, como o Microsoft Outlook. Também pode sincronizar com um serviço de Internet usando o SyncML ou com um Microsoft® Exchange Server usando o Exchange ActiveSync. Para obter mais informações, vá até a seção Introdução em www.sonyericsson.com/support.

÷.

¿ Utilize com o telefone apenas um dos métodos de sincronização por vez.

Sincronização com um computador Antes de sincronizar, você deve instalar o Sony Ericsson PC Suite a partir do CD incluído no telefone. O software inclui informações de ajuda. Você também pode visitar www.sonyericsson.com/support para fazer download do software.

Você precisa ter um destes sistemas operacionais para usar o PC Suite em seu computador:

- Windows XP (Pro e Home)
- Windows Vista (versões de 32 bits e 64 bits de: Ultimate, Enterprise, Business, Home Premium, Home Basic)

#### 60 Conectividade

#### Para instalar o Sony Ericsson PC Suite

- Ligue o computador e insira o CD.
   O CD é iniciado automaticamente, e a janela de instalação é aberta.
- 2 Selecione um idioma e clique em OK.
- 3 Clique em Install Sony Ericsson PC suite e siga as instruções exibidas na tela.

## Sincronização com um serviço de Internet

Você pode sincronizar on-line usando um serviço de Internet com seu telefone. Se o seu telefone não tiver configurações de Internet, consulte *Configurações* na página 54.

#### Antes de começar a sincronizar

Você deve inserir configurações de sincronização SyncML e registrar uma conta de sincronização on-line com um provedor de serviços. As configurações necessárias são:

- Ender. do servidor URL do servidor
- Nome banco dados banco de dados para sincronização

#### Para inserir configurações para SyncML

1 No modo de espera, selecione Menu > Organizador > Sincronização.

- 2 Vá até Nova conta e selecione Incluir > SyncML.
- 3 Digite um nome para a nova conta e selecione Contin.
- 4 Selecione Ender. do servidor. Insira as informações necessárias e selecione OK.
- 5 Digite o Nome do usuário e a Senha, se necessários.
- 6 Vá até a guia Aplicativos e marque os aplicativos a serem sincronizados.
- 7 Selecione Nome banco dados e insira as informações necessárias.
- 8 Vá até a guia Avançado para inserir configurações adicionais para sincronização.
- 9 Selecione Gravar.

#### Para excluir uma conta

- 1 No modo de espera, selecione Menu > Organizador > Sincronização.
- 2 Vá até uma conta e selecione Opções > Apagar.

#### Para iniciar a sincronização

- 1 No modo de espera, selecione Menu > Organizador > Sincronização.
- 2 Vá até uma conta e selecione Iniciar.

### Conectividade 61

#### Sincronização com um Microsoft® Exchange Server

Você pode acessar e sincronizar informações corporativas, como e-mail, contatos e entradas do calendário, com um Microsoft® Exchange Server usando seu telefone.

#### Para obter mais informações sobre configurações de sincronização, entre em contato com seu administrador de TI.

#### Antes de começar a sincronizar

Você deve inserir configurações para o Exchange ActiveSync para acessar um Microsoft Exchange Server. As configurações necessárias são:

- Ender. do servidor URL do servidor
- Domínio domínio do servidor
- Nome do usuário nome de usuário da conta
- Senha senha da conta

#### Para inserir configurações para o Exchange ActiveSync

- 1 No modo de espera, selecione Menu > Organizador > Sincronização.
- 2 Vá até Nova conta e selecione Incluir > ActiveSync.
- 3 Digite um nome para a nova conta e selecione Contin.
- 4 Insira as informações necessárias.

- 5 Percorra as guias para inserir configurações adicionais.
- 6 Selecione Gravar.

#### Para iniciar a sincronização

- 1 No modo de espera, selecione Menu > Organizador > Sincronização.
- 2 Vá até uma conta e selecione Iniciar.

### Serviço de atualização

Você pode atualizar seu telefone com o software mais recente. As informações pessoais ou do telefone não são perdidas.

Há duas formas de atualizar o telefone:

- Pelo ar, por meio do telefone
- Utilizando o cabo USB fornecido e um computador conectado à Internet
- O Serviço de atualização requer acesso a dados, como GPRS, 3G ou HSDPA.

#### Antes de usar o Serviço de atualização

Se o seu telefone não tiver configurado, consulte *Configurações* na página 54.

#### 62 Conectividade

#### Para exibir o software atual no telefone

- 1 No modo de espera, selecione Menu > Configurações > a guia Geral
  - > Serviço de atual.
- 2 Selecione Versão software.

#### Para usar o Serviço de atualização com o telefone

- No modo de espera, selecione Menu
   > Configurações > a guia Geral
   > Serviço de atual.
- 2 Selecione Pesquisar atualização e siga as instruções que aparecerem.

#### Para usar o Serviço de atualização com um cabo USB

- 1 Visite o endereço www.sonyericsson.com/support ou clique em Serviço de Atualização Sony Ericsson no software PC Suite, se instalado no computador. Consulte Para instalar o Sony Ericsson PC Suite na página 61.
- 2 Selecione uma região e um país.
- 3 Siga as instruções exibidas na tela.

#### Para definir um lembrete para usar o Serviço de atualização

- 1 No modo de espera, selecione Menu
  - > Configurações > a guia Geral
  - > Serviço de atual. > Configurações
  - > Lembrete.
- 2 Selecione uma opção.

## Mais recursos

### Alarmes

Você pode definir um som ou o rádio como um sinal de alarme. O alarme tocará mesmo se o telefone estiver desligado. Quando o alarme tocar, você poderá silenciá-lo por 9 minutos ou desligá-lo.

#### Para definir o alarme

- 1 No modo de espera, selecione Menu > Organizador > Alarmes.
- 2 Vá até um alarme e selecione Editar.
- 3 Vá até Hora: e selecione Editar.
- 4 Insira um horário e selecione OK > Gravar.

#### Para definir o alarme recorrente

- 1 No modo de espera, selecione Menu > Organizador > Alarmes.
- 2 Vá até um alarme e selecione Editar.
- 3 Vá até Recorrente: e selecione Editar.
- 4 Vá até um dia e selecione Marcar.
- 5 Para selecionar outro dia, vá até o dia e selecione Marcar.
- 6 Selecione Concluído > Gravar.

#### Para definir o sinal de alarme

- 1 No modo de espera, selecione Menu > Organizador > Alarmes.
- 2 Vá até um alarme e selecione Editar.

Mais recursos 63

- 3 Vá até Sinal do alarme: e selecione Editar.
- 4 Localize e selecione um sinal de alarme. Selecione Gravar.

#### Para silenciar o alarme

- Quando o alarme tocar, pressione qualquer tecla.
- Para repetir o alarme, selecione Soar.

#### Para desligar um alarme

• Quando o alarme tocar, selecione Deslig.

#### Para cancelar o alarme

- 1 No modo de espera, selecione Menu > Organizador > Alarmes.
- 2 Vá até um alarme e selecione Deslig.

#### O alarme no modo silencioso

Você pode definir o alarme para não tocar quando o telefone estiver no modo silencioso.

#### Para definir um alarme para tocar ou não no modo silencioso

- 1 No modo de espera, selecione Menu > Organizador > Alarmes.
- 2 Vá até um alarme e selecione Editar.
- 3 Vá até a guia 🐋.

64

- 4 Vá até Modo silencioso e selecione Editar.
- 5 Selecione uma opção.

### Calendário

O calendário pode ser sincronizado com um calendário de computador, com um calendário na Web ou com um Microsoft® Exchange Server (Microsoft® Outlook®). Para obter mais informações, consulte *Sincronizando* na página 60.

#### Para definir a exibição padrão

- 1 No modo de espera, selecione Menu > Organizador > Agenda.
- 2 Selecione Opções > Avançado > Modo Padrão.
- 3 Selecione uma opção.

#### Compromissos

Você pode adicionar novos compromissos ou reutilizar os compromissos existentes.

#### Para adicionar um compromisso

- 1 No modo de espera, selecione Menu > Organizador > Agenda.
- 2 Selecione uma data.
- 3 Vá até Novo compromis. e selecione Incluir.
- 4 Insira as informações e confirme cada entrada.
- 5 Selecione Gravar.

#### Para exibir um compromisso

- 1 No modo de espera, selecione Menu > Organizador > Agenda.
- 2 Selecione uma data.
- 3 Vá até um compromisso e selecione Exibir.

#### Para editar um compromisso

- 1 No modo de espera, selecione Menu > Organizador > Agenda.
- 2 Selecione uma data.
- 3 Vá até um compromisso e selecione Exibir.
- 4 Selecione Opções > Editar.
- 5 Edite o compromisso e confirme cada entrada.
- 6 Selecione Gravar.

#### Para enviar um compromisso

- 1 No modo de espera, selecione Menu > Organizador > Agenda.
- 2 Selecione uma data.
- 3 Vá até um compromisso e selecione Opções > Enviar.
- 4 Selecione um método de transferência.
- Verifique se o dispositivo de recebimento suporta o método de transferência selecionado.

### Para exibir uma semana do calendário

- 1 No modo de espera, selecione Menu > Organizador > Agenda.
- 2 Selecione uma data.
- 3 Selecione Opções > Exibir semana.

# Para definir quando os lembretes devem soar

- 1 No modo de espera, selecione Menu > Organizador > Agenda.
- 2 Selecione uma data.
- 3 Selecione Opções > Avançado > Lembretes.
- 4 Selecione uma opção.
- Uma opção de lembretes definida no calendário afeta uma opção de lembretes definida nas tarefas.

### Tarefas

Você pode adicionar novas tarefas ou reutilizar as tarefas existentes.

### Para adicionar uma tarefa

- 1 No modo de espera, selecione Menu > Organizador > Tarefas.
- 2 Selecione Nova tarefa e > Incluir.
- 3 Selecione uma opção.
- 4 Digite os detalhes e confirme cada entrada.

#### Para exibir uma tarefa

- 1 No modo de espera, selecione Menu > Organizador > Tarefas.
- 2 Vá até uma tarefa e selecione Exibir.

#### Para reutilizar uma tarefa existente

- 1 No modo de espera, selecione Menu > Organizador > Tarefas.
- 2 Vá até uma tarefa e selecione Exibir.
- 3 Selecione Opções > Editar.
- 4 Edite a tarefa e selecione Contin.
- 5 Opte por definir um lembrete.

#### Para enviar uma tarefa

- 1 No modo de espera, selecione Menu > Organizador > Tarefas.
- 2 Vá até uma tarefa e selecione Opções > Enviar.
- 3 Selecione um método de transferência.
- Verifique se o dispositivo de recebimento suporta o método de transferência selecionado.

## Para definir quando os lembretes devem soar

- 1 No modo de espera, selecione Menu > Organizador > Tarefas.
- 2 Vá até uma tarefa e selecione Opções > Lembretes.
- 3 Selecione uma opção.

Uma opção de lembretes definida nas tarefas afeta uma opção de lembretes definida no calendário.

### Contador, cronômetro e calculadora

#### Para usar o contador

- 1 No modo de espera, selecione Menu > Organizador > Contador.
- 2 Insira as horas, os minutos e os segundos.
- 3 Selecione Iniciar.

#### Para usar o cronômetro

- 1 No modo de espera, selecione Menu > Organizador > Cronômetro > Iniciar.
- 2 Para exibir uma nova volta de tempo, selecione Volta.

#### Para usar a calculadora

- 1 No modo de espera, selecione Menu > Organizador > Calculadora.
- 2 Pressione (a) ou (b) para selecionar  $\div x - + . \% = .$

### Arquivo de senhas

Você pode gravar códigos de segurança para cartões de crédito, por exemplo. Para abrir o arquivo de senhas, é necessário definir um código de acesso.

#### Palavra-chave

A palavra-chave confirma se você inseriu o código de acesso correto. Se o código de acesso estiver correto, os códigos serão exibidos corretamente. Se o código de acesso estiver incorreto, a palavra-chave e os códigos também serão exibidos incorretamente.

## Para abrir o arquivo de senhas pela primeira vez

- 1 No modo de espera, selecione Menu > Organizador > Arquivo de senhas.
- 2 Siga as instruções que aparecerem e selecione Contin.
- 3 Insira um código de acesso e selecione Contin.
- 4 Confirme o código de acesso e selecione Contin.
- 5 Insira uma palavra-chave e selecione Concluído.

#### Para adicionar um código

- 1 No modo de espera, selecione Menu > Organizador > Arquivo de senhas.
- 2 Insira um código de acesso e selecione Contin.
- 3 Vá até Novo código e selecione Incluir.
- 4 Digite um nome associado ao código e selecione Contin.
- 5 Insira o código e selecione Concluído.

#### Para alterar um código de acesso

- 1 No modo de espera, selecione Menu > Organizador > Arguivo de senhas.
- 2 Insira seu código de acesso e selecione Opções.
- 3 Selecione Opções > Alterar código.
- 4 Insira o novo código de acesso mais uma vez e selecione Contin.
- 5 Insira uma palavra-chave e selecione Concluído.

#### Esqueceu seu código de acesso?

Se você esqueceu seu código de acesso, precisará redefinir o arquivo de senhas. Isso significa que todas as entradas no arquivo de senhas serão excluídas. Na próxima vez que inserir o arquivo de senhas, você deverá proceder como se o estivesse abrindo pela primeira vez. Consulte *Para abrir* o arquivo de senhas pela primeira vez na página 67.

#### Para redefinir o arquivo de senhas

- 1 No modo de espera, selecione Menu > Organizador > Arquivo de senhas.
- Insira qualquer código de acesso para acessar o arquivo de senhas. A palavra-chave e os códigos exibidos estarão incorretos.
- 3 Selecione Opções > Redefinir.
- 4 Redefinir arquivo de senhas? é exibido.
- 5 Selecione Sim.

### Perfis

#### Para selecionar um perfil

- 1 No modo de espera, selecione Menu
  - > Configurações > a guia Geral
  - > Perfis.
- 2 Selecione um perfil.

### Para exibir e editar um perfil

- 1 No modo de espera, selecione Menu
  - > Configurações > a guia Geral > Perfis
- 2 Vá até um perfil e selecione Opções > Exibir e editar.

Não é possível renomear o perfil Normal.

### Para redefinir todos os perfis

- 1 No modo de espera, selecione Menu
  - > Configurações > a guia Geral
  - > Perfis.
- 2 Selecione Opções > Redefinir perfis.

### Hora e data

#### Para definir a hora

- No modo de espera, selecione Menu > Configurações > a guia Geral > Hora & data > Hora.
- 2 Insira a hora e selecione Gravar.

### Para definir a data

- No modo de espera, selecione Menu > Configurações > a guia Geral > Hora & data > Data.
- 2 Insira a data e selecione Gravar.

#### Para definir o fuso horário

- No modo de espera, selecione Menu
   Configurações > a guia Geral > Hora & data > Meu fuso horário.
- 2 Selecione o fuso horário de sua cidade.
- Se você selecionar uma cidade, Meu fuso horário também atualizará a hora quando houver mudança para horário de verão.

### Bloqueios

### Bloqueio do chip

Esse bloqueio protege apenas sua assinatura. O seu telefone funcionará com um chip novo. Se o bloqueio estiver ativado, será necessário inserir um PIN (Personal Identity Number).

Se você inserir o PIN incorretamente três vezes consecutivas, o chip será bloqueado e você precisará inserir seu PUK (Código de Desbloqueio Pessoal). O PIN e o PUK são fornecidos pela operadora de rede.

#### 68 Mais recursos

#### Para desbloquear o chip

- 1 Quando PIN bloqueado for exibido, digite seu PUK e selecione OK.
- 2 Digite um novo PIN de quatro a oito dígitos e selecione OK.
- 3 Digite mais uma vez o novo PIN e selecione OK.

#### Para editar o PIN

- No modo de espera, selecione Menu
   > Configurações > a guia Geral
   > Segurança > Bloqueios > Proteção de chip > Alterar PIN.
- 2 Digite o PIN e selecione OK.
- 3 Digite um novo PIN de quatro a oito dígitos e selecione OK.
- 4 Insira o novo PIN mais uma vez e selecione OK.
- Se Os códigos não correspondem
  - for exibido, você inseriu o novo PIN incorretamente.

Se PIN incorreto for exibido, seguido por PIN antigo:, você digitou o PIN antigo incorretamente.

#### Para usar o bloqueio do chip

- No modo de espera, selecione Menu
   > Configurações > a guia Geral
   > Segurança > Bloqueios > Proteção de chip > Proteção.
- 2 Selecione uma opção.
- 3 Digite o PIN e selecione OK.

#### Bloqueio do telefone

Você pode cancelar o uso não autorizado de seu telefone. Troque o código de bloqueio do telefone (0000) por qualquer código pessoal de quatro a oito dígitos.

 É muito importante que você grave seu novo código. Se você o esquecer, precisará levar o telefone para o revendedor local da Sony Ericsson.

#### Para usar o bloqueio do telefone

- 1 No modo de espera, selecione Menu
  - > Configurações > a guia Geral
  - > Segurança > Bloqueios > Proteção do telefone > Proteção.
- 2 Selecione uma opção.
- 3 Insira o código de bloqueio do telefone e selecione OK.

#### Para desbloquear o telefone

• Insira o código e selecione OK.

#### Para alterar o código de bloqueio do telefone

- 1 No modo de espera, selecione Menu
  - > Configurações > a guia Geral
  - > Segurança > Bloqueios > Proteção do telefone > Alterar código.
- 2 Insira o código antigo e selecione OK.
- 3 Insira o novo código e selecione OK.

Mais recursos

69

4 Repita o código e selecione OK.

#### Bloqueio do teclado

Você pode definir esse bloqueio para evitar discagem acidental. É possível atender as chamadas recebidas sem desbloquear o teclado.

Também é possível fazer chamadas para o número de emergência internacional 112.

## Para usar o bloqueio automático do teclado

- 1 No modo de espera, selecione Menu
  - > Configurações > a guia Geral
  - > Segurança > Bloqueio automat.
- 2 Selecione uma opção.

#### Para desbloquear o teclado manualmente

• No modo de espera, pressione qualquer tecla e selecione Desbl. > OK.

#### número IMEI

Guarde uma cópia de seu número IMEI (Identificação Internacional de Equipamento Móvel). Ele será útil se o seu telefone for roubado.

#### Para exibir seu número IMEI

 No modo de espera, pressione (★a/A), (#-疗), (□+), (6), (#-疗).

## Solucionando problemas

Alguns problemas exigirão que você entre em contato com sua operadora de rede.

Para obter mais suporte, acesse *www.sonyericsson.com/support*.

### Perguntas comuns

#### Tenho problemas de capacidade de memória ou de lentidão no serviço do telefone

Reinicie o telefone todos os dias para liberar espaço na memória ou faça uma Redefinir menus.

#### Redefinição do menu

Se você selecionar Redefinir config., as alterações feitas nas configurações serão apagadas.

Se selecionou Redefinir tudo, além das alterações nas configurações, todos os contatos, mensagens, dados pessoais e conteúdo obtidos através de download, recebidos ou editados também serão apagados.

#### Para redefinir o telefone

- No modo de espera, selecione Menu
   > Configurações > a guia Geral
   > Redefinir menus.
- 2 Selecione uma opção.
- 3 Siga as instruções que aparecerem.

#### 70 Solucionando problemas

#### Não consigo carregar o telefone ou a bateria está baixa

O carregador não está conectado corretamente ou a conexão da bateria é ruim. Remova a bateria e limpe os conectores.

A bateria está gasta e precisa ser substituída. Consulte *Carregando a bateria* na página 7.

#### Não é exibido nenhum ícone de bateria quando eu inicio o carregamento do telefone

O ícone da bateria pode demorar alguns minutos para ser exibido na tela.

## Algumas opções de menu aparecem em cinza

Um serviço não está ativado. Entre em contato com a operadora da rede.

#### Não posso usar as mensagens SMS/texto no meu telefone

Faltam configurações ou elas estão incorretas. Entre em contato com a operadora de rede para descobrir a configuração correta do centro de serviços SMS. Consulte *Mensagens de texto* na página 31.

## Não posso usar as mensagens multimídia no meu telefone

Sua assinatura não inclui recursos de dados. Faltam configurações ou elas estão incorretas. Entre em contato com a operadora de rede.

Consulte *Ajuda no telefone* na página 7 ou acesse *www.sonyericsson.com/support* para solicitar as configurações e siga as instruções exibidas na tela. Consulte *Configurações* na página 54.

## Como ativo e desativo a Entrada de texto T9 quando estou escrevendo?

Ao inserir o texto, pressione e mantenha pressionado (\*a/A). Você verá o ícone 🛐 na parte superior da tela quando a Entrada de texto T9 estiver ativada.

#### Como altero o idioma do telefone?

- 1 No modo de espera, selecione Menu
  - > Configurações > a guia Geral
  - > Idioma > Idioma do telefone.
- 2 Selecione uma opção.

#### Não consigo usar a Internet

Sua assinatura não inclui recursos de dados. Faltam configurações de Internet ou elas estão incorretas. Entre em contato com a operadora de rede.

Consulte *Ajuda no telefone* na página 7 ou visite *www.sonyericsson.com/support* para obter as configurações de Internet. Siga as instruções exibidas na tela. Consulte *Configurações* na página 54.

#### O telefone não pode ser detectado por outros dispositivos via tecnologia sem fio Bluetooth

Você não ativou a função Bluetooth.

Verifique se a visibilidade está definida para exibir o telefone. Consulte *Para receber um item* na página 58.

Não consigo sincronizar ou transferir dados entre meu telefone e meu computador, ao usar o cabo USB. O cabo ou o software que acompanha o telefone não foi instalado corretamente. Acesse www.sonyericsson.com/support para ler os guias de introdução, que contêm instruções de instalação detalhadas, e os guias de solução de problemas.

### Mensagens de erro

#### Insira Chip

Não há chip no telefone ou talvez ele tenha sido inserido incorretamente.

Consulte *Carregando a bateria* na página 7.

Os conectores do chip precisam de limpeza. Se o chip estiver danificado, entre em contato com a operadora de rede.

#### Insira Chip correto

O telefone está configurado para funcionar somente com determinados chips. Verifique se você está usando o chip da operadora correta.

#### PIN incorreto/PIN2 incorreto

Você digitou o PIN ou o PIN2 incorretamente.

Digite o PIN ou o PIN2 correto e selecione Sim. Consulte *Para inserir* o chip na página 5.

#### PIN bloqueado/PIN2 bloqueado

Você digitou o PIN ou o PIN2 incorretamente três vezes consecutivas.

Para desbloquear, consulte *Bloqueio do chip* na página 68.
#### Os códigos não correspondem

Os códigos inseridos não coincidem. Quando desejar alterar um código de segurança, como seu PIN, por exemplo, você precisará confirmar o novo código. Consulte *Bloqueio do chip* na página 68.

#### Sem cober. de rede

Seu telefone está no Modo de vôo. Consulte *Modo de vôo* na página 6.

Seu telefone não está recebendo nenhum sinal de rede, ou o sinal recebido é muito fraco. Entre em contato com a operadora de rede e verifique se a rede tem cobertura aonde quer que você esteja.

O chip não está funcionando adequadamente. Insira o chip em outro telefone. Se ele funcionar, é provável que o telefone seja a causa do problema. Entre em contato com o Local de serviço da Sony Ericsson.

### Só emergência

Você está dentro da área de cobertura de uma rede, mas não tem permissão para utilizá-la. Entretanto, em caso de emergência, algumas operadoras permitem chamadas de emergência para o número internacional de emergência 112. Consulte *Chamadas de emergência* na página 18.

# PUK bloqueado. Entre em contato com a operadora.

Você digitou o PUK incorretamente 10 vezes consecutivas.

#### Carregando. Bateria não original

A bateria utilizada não é uma bateria aprovada pela Sony Ericsson. Consulte *Bateria* na página 77.

## Informações importantes

#### Site da Web do Cliente da Sony Ericsson

No endereço www.sonyericsson.com/support, há uma seção de suporte na qual você pode obter ajuda e dicas apenas com alguns cliques. Nessa seção, você encontrará as últimas atualizações de software de computador e dicas sobre como utilizar os produtos de forma mais eficiente.

#### Serviço e suporte

De agora em diante, você terá acesso a um portfólio de vantagens de serviço exclusivas, incluindo:

- · Sites globais e locais que fornecem suporte.
- Uma rede global de Centrais de atendimento.
- Uma ampla rede de serviços Sony Ericsson.
- Um período de garantia. Saiba mais sobre as condições de garantia neste guia do usuário. No site *www.sonyericsson.com*, na seção de suporte do idioma escolhido, você encontrará as informações e as ferramentas de suporte

#### País

#### Número de telefone

| Argentina        | 800-333-7427   |
|------------------|----------------|
| Austrália        | 1-300 650 050  |
| Áustria          | 0810 200245    |
| Bélgica          | 02-7451611     |
| Brasil           | 4001-0444      |
| Canadá           | 1-866-766-9374 |
| África Central   | +27 112589023  |
| Chile            | 123-0020-0656  |
| China            | 4008100000     |
| Colômbia         | 18009122135    |
| Croácia          | 062 000 000    |
| República Tcheca | 844 550 055    |
| Dinamarca        | 33 31 28 28    |

mais recentes, como atualizações de software, a Base de conhecimento, a configuração do telefone e ajuda adicional sempre que necessário.

Para serviços e recursos específicos de operadoras, entre em contato com a sua operadora de rede para obter informações adicionais.

Você também pode entrar em contato com nossas Centrais de atendimento. Na lista a seguir, consulte o número de telefone referente à Central de atendimento mais próxima. Se o seu país/região não estiver representado na lista, entre em contato com o revendedor local. (Os números de telefone a seguir estavam corretos na ocasião da impressão deste guia. No site *www.sonyericsson.com*, sempre é possível encontrar as atualizações mais recentes.

Se por ventura seu produto precisar de reparo, entre em contato com uma de nossas redes de serviços. Guarde o seu comprovante original de compra, ele será necessário se precisar solicitar a garantia.

Ao telefonar para uma de nossas Centrais de atendimento, você será cobrado de acordo com as taxas nacionais, incluindo taxas locais, a não ser que a linha telefônica seja gratuita.

#### Endereço de e-mail

questions.AR@support.sonyericsson.com questions.AU@support.sonyericsson.com questions.BE@support.sonyericsson.com questions.BE@support.sonyericsson.com questions.CA@support.sonyericsson.com questions.CL@support.sonyericsson.com questions.CL@support.sonyericsson.com questions.CQ@support.sonyericsson.com questions.CQ@support.sonyericsson.com questions.CQ@support.sonyericsson.com questions.HR@support.sonyericsson.com questions.DK@support.sonyericsson.com

| Finlândia     | 09-299 2000           |
|---------------|-----------------------|
| França        | 0 825 383 383         |
| Alemanha      | 0180 534 2020         |
| Grécia        | 801-11-810-810        |
|               | 210-89 91 919         |
|               | (de celular)          |
| Hong Kong     | 8203 8863             |
| Hungria       | +36 1 880 4747        |
| Índia         | 39011111              |
|               | (Adicione             |
|               | o código STD ao       |
|               | discar de uma         |
|               | conexão GSM)          |
| Indonésia     | 021-2701388           |
| Irlanda       | 1850 545 888          |
| Itália        | 06 48895206           |
| Lituânia      | 8 700 55030           |
| Malásia       | 1-800-889900          |
| México        | 01 800 000 4722       |
| Holanda       | 0900 899 8318         |
| Nova Zelândia | 0800-100150           |
| Noruega       | 815 00 840            |
| Paquistão     | 111 22 55 73          |
|               | Fora de Karachi:      |
|               | (92-21) 111 22 55 73  |
| Filipinas     | 02-6351860            |
| Polônia       | 0 (prefixo) 22 691620 |
| Portugal      | 808 204 466           |
| Romênia       | (+4021) 401 0401      |
| Rússia        | 8(495) 787 0986       |
| Cingapura     | 67440733              |
| Eslováquia    | 02-5443 6443          |
| África do Sul | 0861 632222           |
| Espanha       | 902 180 576           |
| Suécia        | 013-24 45 00          |
| Suíça         | 0848 824 040          |
| Taiwan        | 02-25625511           |
| Tailândia     | 02-2483030            |

questions.Fl@support.sonvericsson.com questions FB@support sonvericsson.com questions DE@support sonvericsson.com

questions.GR@support.sonvericsson.com questions.HK@support.sonvericsson.com questions HU@support sonvericsson com

auestions.IN@support.sonyericsson.com questions.ID@support.sonvericsson.com questions.IE@support.sonvericsson.com questions.IT@support.sonvericsson.com questions.LT@support.sonvericsson.com questions.MY@support.sonvericsson.com questions.MX@support.sonvericsson.com questions.NL@support.sonvericsson.com guestions.NZ@support.sonyericsson.com questions.NO@support.sonvericsson.com

questions.PK@support.sonvericsson.com guestions.PH@support.sonyericsson.com questions.PL@support.sonvericsson.com questions.PT@support.sonvericsson.com questions.RO@support.sonvericsson.com questions.RU@support.sonvericsson.com questions.SG@support.sonvericsson.com guestions.SK@support.sonyericsson.com guestions.ZA@support.sonyericsson.com questions.ES@support.sonvericsson.com guestions.SE@support.sonyericsson.com guestions.CH@support.sonyericsson.com questions.TW@support.sonvericsson.com guestions.TH@support.sonyericsson.com

6916200

| Turquia                | 0212 47 37 777     |
|------------------------|--------------------|
| Ucrânia                | (+380) 44 590 1515 |
| Emirados Árabes Unidos | 43 919880          |
| Reino Unido            | 08705 23 7237      |
| Estados Unidos         | 1-866-766-9374     |
| Venezuela              | 0-800-100-2250     |

### Diretrizes para um uso seguro e eficiente

Leia estas informações antes de utilizar o seu celular

Estas instruções são para sua própria segurança. Siga as orientações indicadas. Se o produto tiver passado

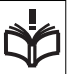

por qualquer uma das condições listadas a seguir ou se você tiver dúvidas quanto ao funcionamento apropriado, leve-o a um membro

certificado da rede de servicos para verificação antes de carregá-lo ou utilizá-lo. O nãocumprimento dessas instruções pode constituir em riscos de mal-funcionamento do produto ou até mesmo um risco potencial para a sua saúde.

#### Recomendações para utilização segura do produto (celular, bateria, carregar e outros acessórios)

- Cuide bem de seu produto, mantendo-o em ambientes limpos e sem poeira.
- Aviso! Pode explodir se descartada no fogo.
- Não exponha o produto a líquidos ou à umidade.
- Não exponha o produto a temperaturas extremamente altas ou baixas. Não exponha a bateria a temperaturas acima de +60°C

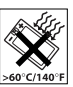

- Não exponha o produto a chamas ou derivados de tabaco acesos.
- · Não derrube, jogue ou tente dobrar o produto.
- Não pinte o produto.

questions.TR@support.sonvericsson.com questions LIA@support sonvericsson.com questions AF@support sonvericsson.com questions GB@support sonvericsson com questions US@support sonvericsson.com questions VE@support sonvericsson.com

Não tente desmontar ou modificar o produto. Somente os profissionais autorizados pela Sony Ericsson devem prestar servicos

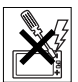

- Não utilize o produto próximo a equipamentos médicos sem pedir permissão
- Não use o produto em áreas que tenham avisos. "desligar equipamentos bidirecionais de rádio" ou próximas a aeronaves
- Não utilize o produto em áreas que tenham uma atmosfera explosiva em potencial

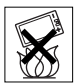

- Não coloque ou instale equipamentos. sem fio na área acima do air bao do seu carro
- Cuidado: Displays rachados ou quebrados podem criar bordas afiadas ou lascas que podem machucar

### CRIANCAS

MANTENHA FORA DO ALCANCE DE CRIANCAS NÃO PERMITA QUE UMA CRIANCA BRINQUE COM O CELULAR OU SEUS ACESSÓRIOS

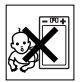

FLA PODE SE MACHUCAR OU MACHUCAR OUTRAS PESSOAS, OU AINDA DANIFICAR ACIDENTALMENTE O CELULAR OU ACESSÓRIO. SEU CELULAR OU ACESSÓBIOS PODE CONTER PEQUENOS COMPONENTES QUE PODEM SER DESCONECTADOS E PROVOCAR RISCOS DE ASFIXIA

### Fonte de energia (Carregador)

Conecte o adaptador de energia AC (corrente alternada) somente às fontes de energia indicadas no produto. Verifique se o cabo está posicionado. de forma que não esteia sujeito a danos ou esticado. Para reduzir os riscos de choque elétrico. desconecte a unidade da fonte de energia antes de limpá-la. O adaptador de energia AC não deve ser utilizado ao ar livre ou em áreas úmidas. Nunca altere o cabo ou o pluque. Se o pluque não se encaixar na tomada, chame um eletricista qualificado para instalar uma tomada adequada. Utilize somente carregadores originais da Sony Ericsson projetados para uso com o seu celular. Outros carregadores podem não ter sido projetados de acordo com os mesmos padrões. de segurança e desempenho.

### Bateria

Recomendamos que a bateria seja carregada durante quatro horas antes de você utilizar o celular pela primeira vez. A capacidade de uma nova bateria ou de uma bateria que não tenha sido utilizada por muito tempo pode ser reduzida nas primeiras vezes que for utilizada. A bateria apenas deve ser carregada quando a temperatura estiver entre  $+5^{\circ}$ C e  $+45^{\circ}$ C.

Utilize somente baterias originais da Sony Ericsson projetadas para uso com o seu celular. O uso de outras baterias e carregadores pode ser perigoso.

Os tempos de espera e conversação dependem de várias condições diferentes, como intensidade do sinal, temperatura operacional, padrões de utilização do aplicativo, recursos selecionados e transmissões de voz ou dados enquanto o celular é utilizado.

Desligue o celular antes de remover a bateria. Não permita que ninguém coloque a bateria na boca. Os eletrólitos da bateria podem ser tóxicos se ingeridos. Não deixe os contatos metálicos na bateria tocarem em outro objeto de metal. Isso pode provocar um curto-circuito e danificar a bateria. Utilize a bateria somente para o propósito a que ela se destina.

### Aparelhos médicos pessoais

Os celulares podem afetar a operação de alguns marca-passos e de outros equipamentos médicos implantados. Evite colocar o celular sobre o marcapasso, por exemplo, no bolso sobre o peito. Ao utilizá-lo, coloque-o junto ao ouvido oposto ao marca-passo. Se uma distância mínima de 15 cm (6 polegadas) for mantida entre o celular e o marca-passo, o risco de interferência será limitado. Se você suspeitar de alguma interferência, desligue imediatamente o celular. Entre em contato com o seu cardiologista para obter mais informações.

Para os demais equipamentos médicos, entre em contato com o seu médico e com o respectivo fabricante.

### Ao dirigir

Verifique se as leis e normas locais proíbem o uso de telefones celulares ao dirigir ou exigem que os motoristas utilizem uma solução handsfree. Recomendamos que sejam utilizadas apenas as soluções handsfree da Sony Ericsson projetadas para uso com o produto.

Observe que em virtude da provável interferência nos equipamentos eletrônicos, alguns fabricantes de carros proíbem o uso de celulares nos respectivos veículos, exceto se o kit handsfree tenha uma antena externa instalada.

Sempre preste bastante atenção enquanto estiver dirigindo. Pare e estacione o carro antes de fazer ou atender a uma chamada, desde que as condições no trânsito permitam.

### Chamadas de emergência

Os telefones celulares operam utilizando sinais de rádio, que não garantem a conexão em qualquer condição. Portanto, você nunca deve depender somente do celular para comunicações essenciais (como emergências médicas).

Talvez não seja possível fazer chamadas de emergência em todas as áreas, em todas as redes de telefonia celular ou quando determinados serviços da operadora e/ou os recursos do celular estiverem em uso. Consulte o seu provedor de serviços local.

#### Antena

Este telefone contém uma antena interna. O uso de antenas não comercializadas pela Sony Ericsson especificamente para este modelo pode danificar o celular, reduzir o desempenho e gerar níveis de SAR acima dos limites estabelecidos (consulte a seguir).

### Uso eficiente

Segure o celular como você faria com qualquer outro telefone. Não toque na antena quando o celular estiver sendo utilizado. Isso afeta a qualidade da chamada, pode fazer com que o celular utilize desnecessariamente uma quantidade maior de energia, além de diminuir o tempo de conversação e espera.

#### Exposição à radiofreqüência (RF) e taxa de absorção específica (SAR)

Seu celular é um transmissor e receptor de baixa energia. Quando ligado, emite níveis baixos de energia de radiofreqüência (também conhecida como ondas de rádio ou campos de freqüência de rádio).

Os governos em todo o mundo adotaram diretrizes internacionais de segurança abrangentes, desenvolvidas por organizações científicas, como a ICNIRP (International Commission on Non-Ionizing Radiation Protection) e IEEE (The Institute of Electrical and Electronics Engineers Inc.), por meio de avaliações periódicas e completas de estudos científicos. Essas diretrizes estabelecem níveis permitidos de exposição à radiofreqüência para a população em geral. Os níveis incluem uma margem de segurança projetada para garantir a segurança de todas as pessoas, independentemente da idade e da saúde, e para abranger qualquer variação nas medidas.

A taxa de absorção específica é a unidade de medida para a quantidade de energia de radiofreqüência absorvida pelo corpo durante o uso de um celular. O valor da SAR é determinado no nível certificado de energia mais alto em condições de laboratório, mas o nível real de SAR do celular em operação pode estar bem abaixo desse valor. Isso ocorre porque o celular foi planejado para utilizar a energia mínima necessária para alcançar a rede.

As variações na SAR para um nível abaixo das diretrizes de exposição à radiofreqüência não significam que existam variações na segurança. Embora possa haver diferenças nos níveis de SAR entre os vários telefones celulares, todos os modelos Sony Ericsson são planejados para atender às diretrizes de exposição à radiofreqüência.

Nos Estados Unidos, antes que um modelo de telefone esteja disponível para venda ao público, ele precisa ser testado e certificado pela FCC (Federal Communications Commission) para que não exceda o limite de exposição segura estabelecido pelo regulamento adotado pelo governo. Os testes são realizados em posições e locais (isto é, ao ouvido e no corpo), conforme solicitado pela FCC para cada modelo. Este telefone foi testado para operação junto ao corpo, e ficou constatado que atende às diretrizes de exposição à RF (radiofreqüência) da FCC quando

78 Informações importantes

o fone de ouvido é posicionado a uma distância mínima de 15 mm do corpo sem contato com qualquer peça metálica do telefone ou quando utilizado com o acessório original da Sony Ericsson para este telefone. O uso de outros acessórios talvez não garanta a conformidade com as diretrizes de exposição à RF (radiofreqüência) da FCC.

Um folheto separado contendo informações sobre a SAR para este modelo de celular está incluído nos materiais que acompanham este produto. Essas e outras informações adicionais sobre exposição à radiofreqüência e SAR podem ser encontradas no seguinte endereço: www.sonyericsson.com/health.

## Soluções acessíveis/necessidades especiais

Para os telefones vendidos nos Estados Unidos, você pode utilizar seu terminal TTY com o celular Sony Ericsson (com o acessório necessário). Para obter informações sobre Soluções Acessíveis para pessoas com necessidades especiais, entre em contato com a Sony Ericsson Special Needs Center, pelo número 877 878 1996 (TTY) ou 877 207 2056 (vo2), ou visite o Sony Ericsson Special Needs Center www.sonyericsson-snc.com.

#### Descarte de equipamentos elétricos e eletrônicos antigos

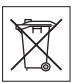

Esse símbolo indica que nenhum dos equipamentos elétricos e eletrônicos

incluídos deve ser considerado lixo doméstico. Em vez disso, ele deve ser levado ao local de coleta aplicável para a reciclagem de equipamentos elétricos e eletrônicos. Com isso, você ajuda a evitar potenciais conseqüências negativas ao meio ambiente e à saúde humana, que poderiam ser causadas pelo descarte inapropriado deste produto. A reciclagem dos materiais ajuda a conservar os recursos naturais. Para obter informações detalhadas sobre a reciclagem deste produto, entre em contato com o escritório local, o serviço de descarte de lixo doméstico ou a loja onde adquiriu o produto.

### Descarte da bateria

Consulte as regulamentações locais sobre o descarte de baterias ou telefone para a Central de atendimento Sony Ericsson local para obter informações.

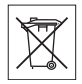

A bateria nunca deverá ser descartada em compartimentos ou em áreas de armazenamento de lixo municipais. Utilize um recipiente para descarte de baterias, caso esteja disponível.

### Cartão de memória

Seu produto vem com um cartão de memória removivel. Geralmente é compatível com o fone de ouvido adquirido, mas pode não ser compatível com outros dispositivos ou com os recursos de seus cartões de memória. Verifique a compatibilidade com outros dispositivos antes da aquisição ou do uso.

O cartão de memória é formatado antes do envio. Para reformatar o cartão de memória, use um dispositivo compatível. Não use o formato padrão do sistema operacional na formatação do cartão de memória em um computador. Para obter detalhes, consulte as instruções de operação do dispositivo ou entre em contato com o suporte ao cliente.

### AVISO:

se seu dispositivo precisar de um adaptador para inserção no fone de ouvido ou outro dispositivo, não insira o cartão diretamente, sem o adaptador necessário.

# Precauções sobre a utilização do cartão de memória

- Não exponha o cartão de memória à umidade.
- Não toque as conexões terminais com as mãos ou com qualquer objeto de metal.
- Não bata, dobre ou deixe o cartão de memória cair Não tente desmontar ou modificar o cartão de memória.
- Não use ou armazene o cartão de memória em locais úmidos ou corrosivos, ou onde haja calor em excesso, como carro fechado no verão, luz solar direta, perto de um aquecedor etc
- Não pressione ou dobre a extremidade do adaptador M2 com muita forca.
- Não deixe poeira, sujeira ou objetos estranhos entrarem na porta de inserção de nenhum adaptador de cartão de memória.
- Verifique se inseriu o cartão de memória corretamente.
- Insira totalmente o cartão de memória em qualquer adaptador de cartão de memória necessário.
  A operação do cartão de memória apresentará falhas, se ele não for totalmente inserido.
- Recomendamos o backup de dados importantes. Não nos responsabilizamos por perdas ou danos no conteúdo armazenado no cartão de memória.
- Os dados gravados podem ser danificados ou perdidos quando você remove o cartão de memória ou o adaptador do cartão de memória, desliga a alimentação durante a formatação, lê ou grava dados ou usa o cartão de memória em locais sujeitos a eletricidade estática ou altas emissões de campo elétrico.

### Proteção de informações pessoais

Para proteger sua privacidade e evitar que as informações estejam acessíveis a terceiros, apague todos os dados pessoais antes de vender ou descartar o produto. Para apagar dados pessoais, execute uma redefinição do menu e remova o cartão de memória. A EXCLUSÃO DE MATERIAL DA MEMÓRIA DO TELEFONE NÃO GARANTE QUE ESSAS INFORMAÇÕES NÃO POSSAM SER RECUPERADAS POR UM USUÁRIO POSTERIOR. A SONY ERICSSON NÃO GARANTE QUE UM USUÁRIO POSTERIOR DO DISPOSITIVO NÃO POSSA ACESSAR SUAS INFORMAÇÕES E NÃO ASSUME QUAISQUER RESPONSABILIDADES PELA DIVULGAÇÃO POSTERIOR DAS INFORMAÇÕES MENCIONADAS, MESMO APÓS A REALIZAÇÃO DE UMA REDEFINIÇÃO COMPLETA. Se tiver preocupações com relação a uma possível divulgação, fique com o dispositivo ou certifique-se de sua destruição permanente.

### Acessórios

A Sony Ericsson recomenda o uso de acessórios originais da Sony Ericsson para utilização segura e eficiente de seus produtos. A utilização de acessórios de terceiros pode diminuir o desempenho ou colocar sua saúde e sua proteção em risco.

### AVISO DE RUÍDO:

Ajuste o volume do áudio cautelosamente ao usar acessórios de áudio de terceiros, a fim de evitar níveis de volume que possam ser prejudiciais à sua audição. A Sony Ericsson não testou a utilização de acessórios de áudio de terceiros com este telefone celular. A Sony Ericsson recomenda a utilização exclusiva de acessórios de áudio da Sony Ericsson.

### Contrato de Licença do Usuário Final

Este dispositivo sem fio, incluindo, sem limitação, qualquer mídia fornecida com o dispositivo ("Dispositivo") contém software de propriedade da Sony Ericsson Mobile Communications AB e suas empresas filiadas ("Sony Ericsson") e seus fornecedores externos e licenciadores ("Software"). Como usuário deste Dispositivo, a Sony Ericsson concede a você uma licença não exclusiva, não transferível, não atribuível para usar o Software unicamente em conjunto com o Dispositivo no qual ele está instalado. Nada aqui mencionado deverá ser interpretado como venda do Software para o usuário deste Dispositivo.

Você não poderá reproduzir, modificar, distribuir, fazer engenharia reversa, descompilar ou, de qualquer forma, alterar ou usar quaisquer outros. meios para descobrir o código-fonte do Software ou de qualquer componente do Software. Para evitar qualquer dúvida, você poderá a qualquer momento transferir os direitos e obrigações do Software juntamente com o Dispositivo para um terceiro, desde que o terceiro afirme, por escrito que concorda em seguir essas regras. Esta licenca valerá enquanto durar este Dispositivo, Você poderá encerrar esta licenca. transferindo, por escrito, todos os direitos do Dispositivo juntamente com o Software para um terceiro. Se não forem cumpridos quaisquer termos e condições definidos nesta licenca, ela será cancelada imediatamente

A Sony Ericsson, seus parceiros e licenciados são os únicos e exclusivos proprietários e retêm todos direitos, direito de titularidade e participação nos lucros referentes ao Software. A Sony Ericsson e o terceiro, se o Software contiver material ou código desse terceiro, deverão ser denominados beneficiários desses termos.

A validade, a criação e a abrangência dessa licença deverá estar de acordo com as leis da Suécia. O que foi mencionado anteriormente deverá ser aplicado em toda extensão, autorizado, quando aplicável, pelos direitos do código do consumidor.

### Garantia Limitada

Sony Ericsson Mobile Communications AB, SE-221 88 Lund, Sweden, (Sony Ericsson) ou a empresa afiliada local fornece esta Garantia Limitada para o celular, os acessórios originais que o acompanham e/ou o produto de computação móvel (daqui por diante referidos como "Produto").

Se o Produto precisar de algum serviço coberto pela garantia, entre em contato com a Central de atendimento Sony Ericsson local (podem ser cobradas tarifas nacionais) ou visite o site www.sonyericsson.com para obter mais informações.

### Nossa garantia

De acordo com as condições desta Garantia Limitada, a Sony Ericsson garante que este Produto não apresenta defeitos de projeto, matéria-prima ou fabricação no momento da compra original efetuada pelo cliente. Essa Garantia Limitada durará um (1) ano, contado a partir da data original da compra do Produto.

### O que faremos

Se, durante o período de garantia, este Produto apresentar defeitos operacionais decorrentes do projeto, matérias-primas ou fabricação impróprias, sob condições de uso e serviços normais, a Sony Ericsson autorizará seus distribuidores autorizados ou a rede de serviços, no país\* onde o Produto foi adquirido, a, sob melhor avaliação, consertar ou substituir o Produto de acordo com as condições e os termos estabelecidos neste documento.

A Sony Ericsson e respectiva rede de serviços reservam-se o direito de cobrar uma taxa de manutenção se um Produto devolvido não estiver coberto pela garantia de acordo com as condições abaixo. Note que algumas de nossas configurações pessoais, downloads e outras informações podem ser perdidos quando o Produto da Sony Ericsson passar por revisões ou ser substituído. No momento, a Sony Ericsson não pode fazer cópias de backup de determinados downloads de acordo com as leis aplicáveis, outras regulamentações ou restrições técnicas. A Sony Ericsson não se responsabiliza pela perda de informações de qualquer tipo e você não será reembolsado por nenhuma dessas perdas. Você deve fazer sempre cópias de backup de todas as informações armazenadas sobre o Produto da Sony Ericsson, tais como downloads, calendário e contatos antes de enviar o produto para conserto ou substituição .

### Condições

82

- Esta Garantia Limitada será válida somente se o recibo original de compra deste Produto emitido por um revendedor autorizado Sony Ericsson, especificando a data da compra e o número de série\*\*, for apresentado com o Produto a ser consertado ou substituído. A Sony Ericsson reservase o direito de se recusar a prestar o serviço de garantia se essas informações forem removidas ou alteradas após a compra original do Produto do revendedor.
- 2 Se a Sony Ericsson consertar ou substituir o Produto, o Produto consertado ou substituído deverá ser coberto durante o tempo restante do período de garantia original ou durante noventa (90) dias após o conserto, o qual for o mais longo. Os consertos ou as substituições podem envolver o uso de unidades recondicionadas com desempenho equivalente. As peças ou os componentes que forem substituídos serão de propriedade da Sony Ericsson.
- 3 Esta garantia não cobre qualquer defeito do Produto decorrente do uso e do desgaste natural ou decorrente da utilização inadequada, incluindo, sem limitações, o uso normal e habitual, de acordo com as instruções da Sony Ericsson para o uso

e a manutenção do Produto. Esta garantia também não cobre qualquer defeito do Produto decorrente de acidentes, modificações ou ajustes de software ou hardware, casos fortuitos ou danos causados por substâncias líquidas.

Uma bateria recarregável pode ser carregada e descarregada diversas vezes. Entretanto, ela ficará desgastada com o uso – isso não é um defeito e corresponde ao uso e ao desgaste natural. Quando o tempo de uso ou do modo de espera estiver notadamente curto, é hora de substituir a sua bateria. A Sony Ericsson recomenda que você use somente baterias e carregadores aprovados por ela.

Podem ocorrer, entre os telefones, pequenas variações de brilho e cor do display. Pode haver pequenos pontos claros ou escuros no display. Eles são conhecidos como pixels com defeito e ocorrem quando pontos indivíduais não funcionam correta e podem ser ajustados. Dois pixels com defeito são considerados aceitáveis. Podem ocorrer, entre os telefones, pequenas variações na aparência da imagem da câmera. Isso não significa um problema e não está relacionado a um módulo de câmera com defeito.

- 4 Como o sistema celular no qual o Produto deve operar é formecido por uma operadora independente da Sony Ericsson, a Sony Ericsson não será responsável pela operação, disponibilidade, cobertura, gama de serviços ou extensão desse sistema.
- 5 Esta garantia não cobre defeitos no Produto decorrentes de instalações, modificações, reparos ou quando o Produto for aberto por um profissional não autorizado pela Sony Ericsson.
- 6 Esta garantia também não cobre defeitos no Produto decorrentes do uso de acessórios ou outros dispositivos periféricos que não sejam acessórios originais da Sony Ericsson projetados para uso com o Produto.

Informações importantes This is the Internet version of the User's guide. © Print only for private use.

- 7 A adulteração de qualquer um dos selos do Produto anulará a garantia.
- 8 NÃO HÁ OUTRAS GABANTIAS EXPRESSAS ESCRITAS OU VERBAIS A NÃO SER ESTA GARANITIA I IMITADA IMPRESSA TODAS AS GABANTIAS IMPLÍCITAS INCLUINDO SEM LIMITAÇÕES AS GABANTIAS IMPLÍCITAS OU A COMERCIALIZAÇÃO OU ADEQUAÇÃO PARA LIM DETERMINADO PROPÓSITO ESTÃO RESTRITAS À DURAÇÃO DESTA GARANTIA LIMITADA EM NENHUMA CIRCUNSTÂNCIA A SONY ERICSSON OU SUAS LICENCIADAS SERÁ RESPONSABILIZADA POR DANOS INCIDENTAIS OU CONSEQÜENTES DE OLIAL OLIER NATUREZA, INCLUINDO, SEM LIMITAÇÕES, LUCROS CESSANTES OU PERDAS COMERCIAIS NA MEDIDA EM QUE ESSES DANOS POSSAM SER NEGADOS PORIEL

Alguns países/estados não permitem a exclusão ou limitação de danos incidentais ou resultantes ou a limitação de duração das garantias implícitas. Portanto, as limitações ou exclusões supramencionadas podem não se aplicar a você.

A garantia fornecida não afeta os direitos do código do consumidor da legislação nacional aplicável em vigor ou os direitos do consumidor em relação ao revendedor, decorrentes do contrato de compra/venda estabelecido.

#### \* Escopo geográfico da garantia

Se você adquiriu seu Produto em um país membro da Área Econômica Européia (AEE) ou na Suíca ou Turquia, e esse Produto foi destinado à venda na AFE ou na Suíca ou Turquia, você poderá obter assistência técnica para seu Produto em qualquer país da AEE ou na Suíca ou Turquia, sob as condições de garantia vigentes no país em que você está solicitando reparos, desde que um Produto idêntico seia vendido nesse país por um distribuidor autorizado da Sony Fricsson Para saber se o seu Produto é vendido no país em que você se encontra, entre em contato com a Central de atendimento Sony Fricsson local. Observe que alguns servicos talvez não esteiam disponíveis em locais diferentes do país da compra original. em virtude de o seu Produto apresentar características internas e externas diferentes dos modelos equivalentes vendidos em outros países. Lembre-se também de que às vezes pode não ser possível consertar Produtos com chip bloqueado. \*\* Em alguns países/regiões, podem ser solicitadas informações adicionais (como um cartão de garantia válido).

### **FCC Statement**

This device complies with Part 15 of the FCC rules. Operation is subject to the following two conditions: (1) This device may not cause harmful interference and

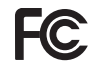

(2) This device must accept any interference received, including interference that may cause undesired operation.

### **Declaration of Conformity**

We, Sony Ericsson Mobile Communications AB of Nya Vattentornet SE-221 88 Lund, Sweden declare under our sole responsibility that our

declare under our sole responsibility that our product

#### Sony Ericsson type AAD-3052021-BV

and in combination with our accessories, to which this declaration relates is in conformity with the appropriate standards 3GPP TS 51.010-1, EN 301908-1, EN 301489-7, EN 301489-24, EN 300328, EN 301489-7, EN 301489-24, EN 300328, EN 301489-17 and EN 60950, following the provisions of, Radio Equipment and Telecommunication Terminal Equipment directive 99/5/EC with requirements covering EMC directive 89/36/EEC, and Low Voltage directive 73/23/EEC.

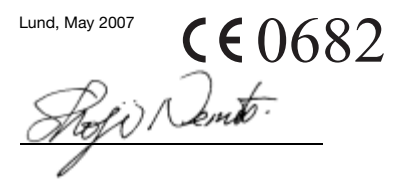

Shoji Nemoto, Head of Product Business Group GSM/UMTS

Atendemos aos requisitos da Diretriz R&TTE (99/5/EC).

#### 84 Informações importantes

# Índice

### Α

| acesso a e-mail                | 6 |
|--------------------------------|---|
| ajuda                          | 7 |
| alarmes6                       | 3 |
| aplicativos52                  | 2 |
| arquivo de senhas6             | 6 |
| atalhos1                       | 3 |
| atendimento por voz20          | 6 |
| ativando/desativando           |   |
| bloqueio do telefone69         | 9 |
| Bluetooth5                     | 7 |
| proteção do bloqueio do chip 6 | 9 |

## B

| bateria             |    |
|---------------------|----|
| carregando          | 7  |
| inserindo           | 5  |
| uso e cuidados      | 77 |
| bloqueio            |    |
| chip                | 68 |
| teclado             | 70 |
| telefone            | 69 |
| bloqueio do teclado | 70 |
|                     |    |

### С

| calculadora                | . 66 |
|----------------------------|------|
| calendário64               | -65  |
| cartão de memória          | . 14 |
| cartões comerciais         | . 22 |
| câmera                     |      |
| configurações              | . 40 |
| chamadas                   |      |
| aceitando                  | . 28 |
| atendendo e rejeitando     | . 17 |
| colocando em espera        | . 26 |
| controlando duas chamadas  | . 27 |
| emergência                 | . 18 |
| fazendo e recebendo        | . 17 |
| gravando                   | . 52 |
| internacionais             | . 17 |
| vídeo                      | . 18 |
| chamadas de conferência    | . 27 |
| chamar números na mensagem | . 32 |
| chip                       |      |
| bloquear e desbloquear     | . 68 |
| copiando para/de           | , 21 |
| compromissos               | . 64 |
| configurações              |      |
| Internet                   | . 54 |
| Java™                      | . 53 |
| contador                   | . 66 |
|                            |      |

### Índice 85

| contatos                       |     |
|--------------------------------|-----|
| contatos padrão                | 19  |
| grupos de                      | 23  |
| incluindo contatos telefônicos | 19  |
| sincronizando                  | 60  |
| controle de movimentos         | 44  |
| controle de voz                | 24  |
| correio de voz                 | 24  |
| código PIN                     |     |
| alterando                      | 69  |
| desbloqueando                  | . 6 |
| cronômetro                     | 66  |

## D

| data                      | 68 |
|---------------------------|----|
| declaration of conformity | 84 |
| desbloquear chip          | 69 |
| diretrizes de segurança   | 76 |
| discagem fixa             | 29 |
| discagem rápida           | 23 |

### Е

| e-mail               | 34 |
|----------------------|----|
| Entrada de texto T9™ | 16 |
| enviando             |    |

| cartões comerciais     | 22 |
|------------------------|----|
| compromissos e tarefas | 65 |
| fotos                  | 41 |
| melodias e toques      | 51 |
| música                 | 45 |

### F

| filmadora     |    |
|---------------|----|
| Fontes da Web | 56 |
| fotos         | 41 |
| editar        | 42 |
| fuso horário  | 68 |

### G

| 81 |
|----|
| 14 |
| 52 |
| 23 |
|    |

### Н

| handsfree            | 24, 43 |
|----------------------|--------|
| tecnologia Bluetooth | 57     |
| hora                 | 68     |

#### I

| dioma          | 15 |
|----------------|----|
| nserindo texto | 16 |
| nternet        |    |
|                |    |

| configurações54            |
|----------------------------|
| marcadores55               |
| segurança e certificados56 |

| J     |        |
|-------|--------|
| Java™ | <br>52 |
| jogos | <br>52 |

86 Índice

| L                    |  |
|----------------------|--|
| lista de chamadas    |  |
| listas de reprodução |  |

### Μ

| Media Manager 4                   | 7  |
|-----------------------------------|----|
| mensagens                         |    |
| e-mail3                           | 34 |
| informações de área e célula 3    | 88 |
| multimídia 3                      | 32 |
| texto3                            | 31 |
| voz                               | 34 |
| mensagens de texto 3              | 31 |
| mensagens de voz 3                | 34 |
| mensagens multimídia 3            | 32 |
| menu de atividades 1              | 3  |
| menus 1                           | 2  |
| Meus amigos 3                     | 86 |
| meus números2                     | 28 |
| método de transferência           |    |
| tecnologia Bluetooth5             | 6  |
| USB5                              | 8  |
| microfone 1                       | 7  |
| MMS Consulte mensagens multimídia |    |
| modelos                           | 33 |
| modo de espera                    | 7  |
| montagem                          | 5  |
| MusicDJ™5                         | 51 |

### Ν

| navegando pelos menus | 12 |
|-----------------------|----|
| nome do telefone      | 54 |
| número IMEI           | 70 |
| números de emergência | 18 |

### 0

| -            |      |   |
|--------------|------|---|
| ocultando nú | mero | ) |

### Ρ

| •                    |           |
|----------------------|-----------|
| palavra mágica       | 25        |
| perfis               | 68        |
| PhotoDJ™             | 42        |
| PlayNow <sup>™</sup> | 50        |
| PUK                  | 6, 68, 69 |

### R

| redefinição do menu   | 70 |
|-----------------------|----|
| rediscagem automática | 17 |
| rótulos de fotos      | 42 |

### S

| •                                |       |
|----------------------------------|-------|
| SensMe™                          | 46    |
| serviço de atendimento           | 24    |
| Serviço de atualização           | 62    |
| sincronizando                    | 60–62 |
| SMS Consulte mensagens de texto  |       |
| SOS Consulte números de emergêne | cia   |
| status da memória                | 22    |
| submenus                         | 12    |
|                                  |       |

| Т                              |       |
|--------------------------------|-------|
| tarefas                        | 65–66 |
| teclas                         | 8     |
| teclas de seleção              | 12    |
| tecnologia sem fio Bluetooth™  | 56    |
| tela de saudação               | 6     |
| temas                          | 43–51 |
| tempo das chamadas             | 29    |
| toques                         | 50    |
| toques específicos do chamador | 20    |
| transferência de chamada       | 26    |
| transferindo                   |       |
| arquivos                       | 58    |
| fotos                          | 40    |
| música                         | 48    |
| som                            |       |

| V                    |   |
|----------------------|---|
| video player4        | 5 |
| visão geral do menu1 | 0 |
| volume               |   |
| alto-falante1        | 7 |
| toque5               | 0 |
|                      |   |

### w

| Walkman® player | 44 |
|-----------------|----|

### Ζ

| zoom |  |
|------|--|
|      |  |